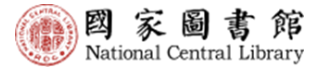

### 全國新書資訊網 新增功能說明與展示

國家圖書館 林冠吟 助理編輯 2025/04/30

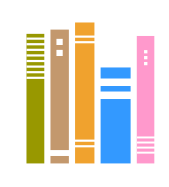

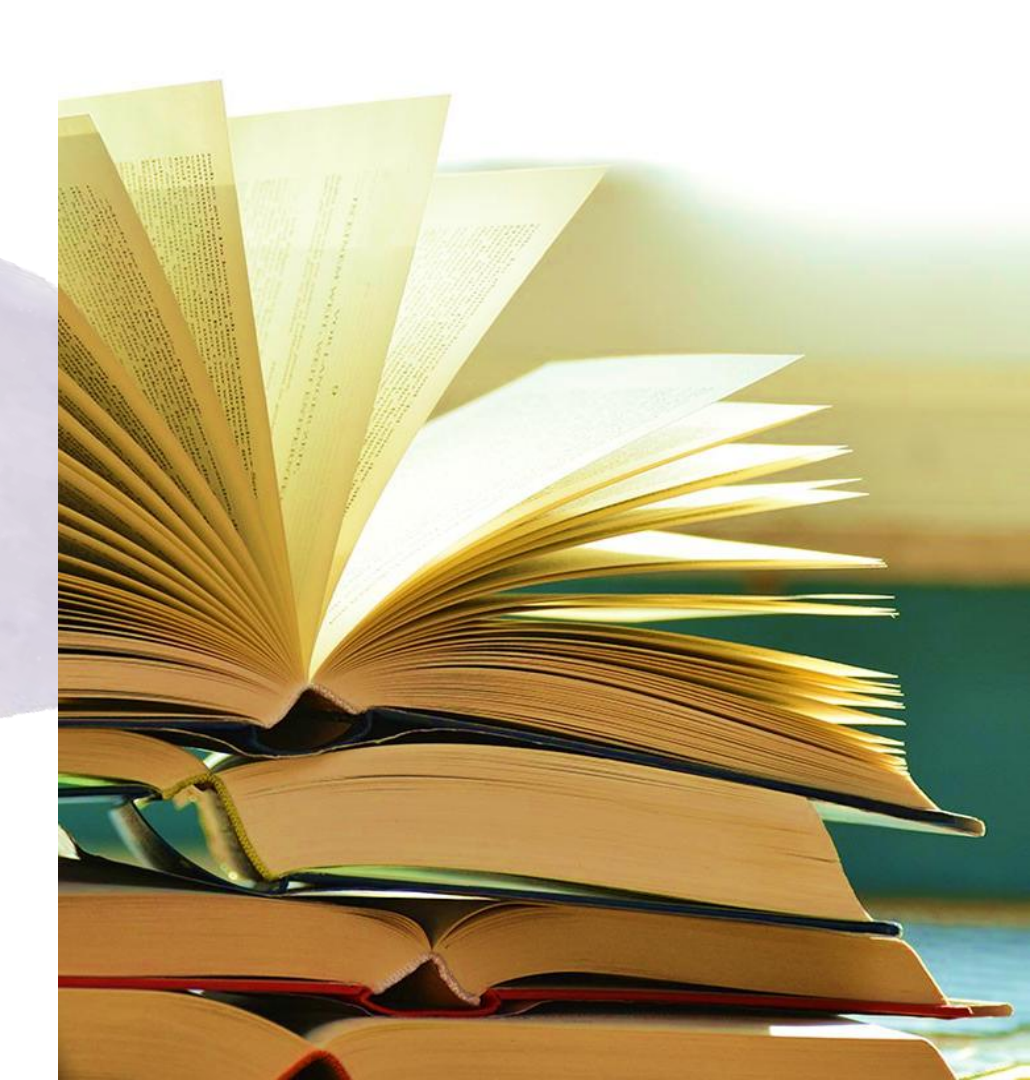

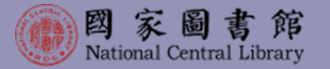

### 簡報大綱

- 1. 前言
- 2. 優化緣起
- 3. 新增功能說明展示
  - 1) 電子書ISBN申辦
     2) 申辦欄位精進
     3) 確認出版作業

  - 4) 書封批次上傳

4. 結語

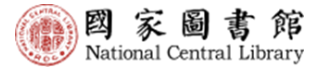

前言

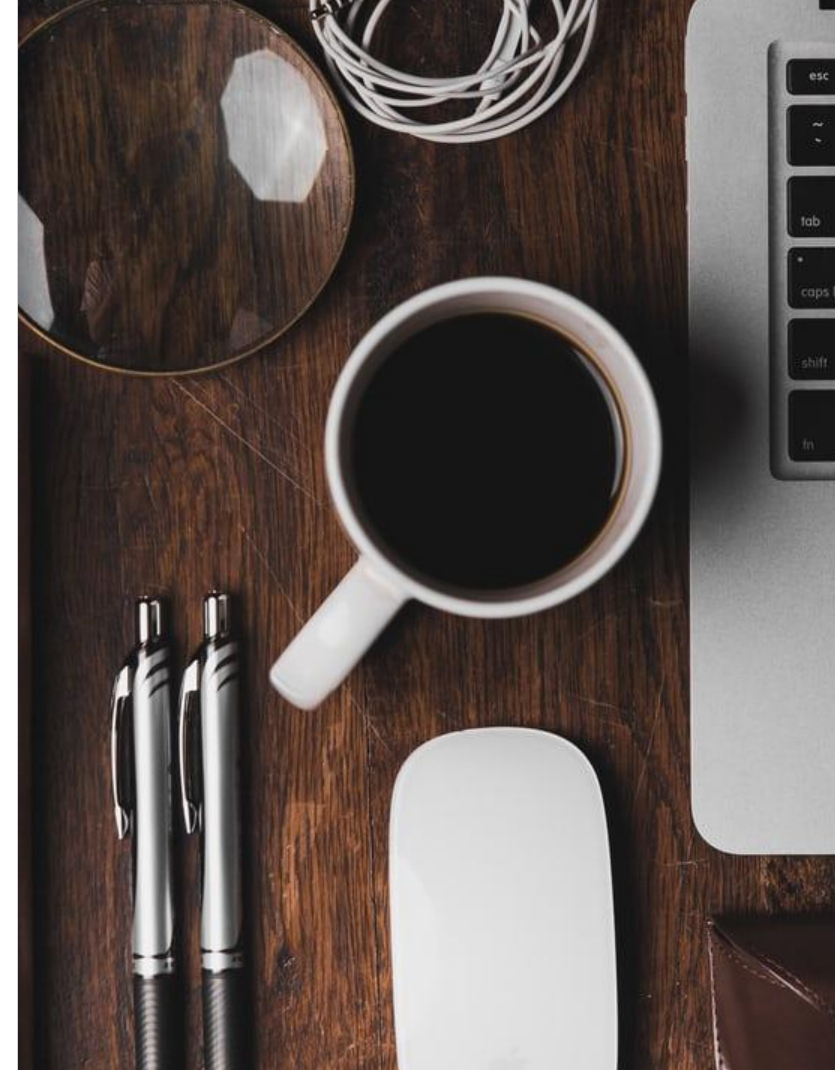

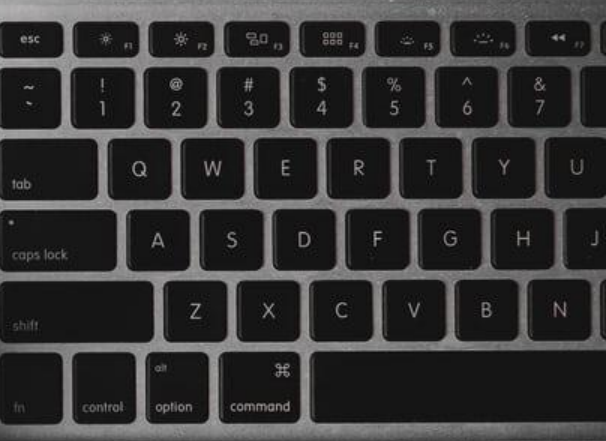

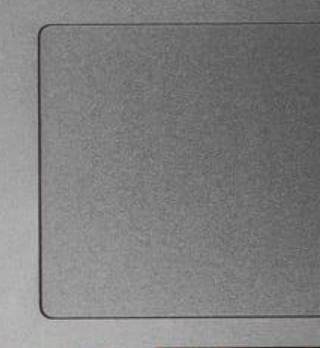

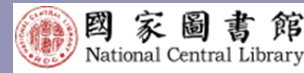

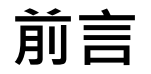

- 1.112年8月底,完成紙本書以 及電子書ISBN整合申辦功能, 並提供有聲書ISBN申辦服務, 推出整合申辦服務。
- 112年底,持續聆聽出版單位 建議,經過113年的功能優化 建置,並召開多次專家諮詢 會議,同時邀請6家出版單位 協助測試,優化版的整合申 辦服務於114年3月24日正式 上線。

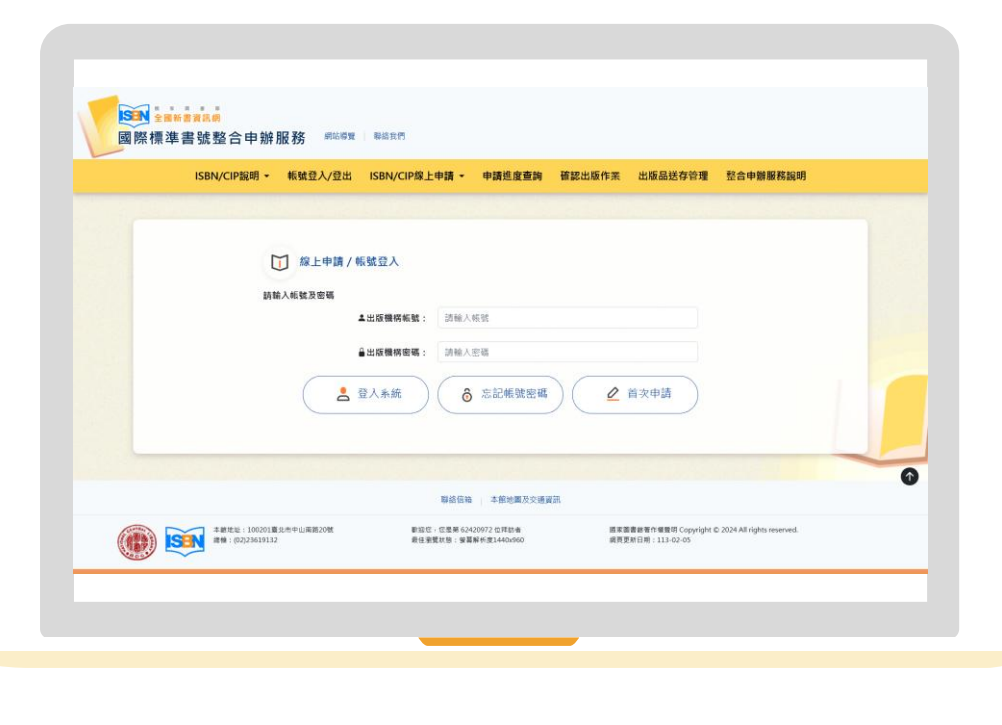

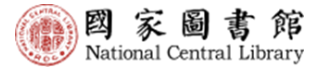

## **2.** 優化緣起

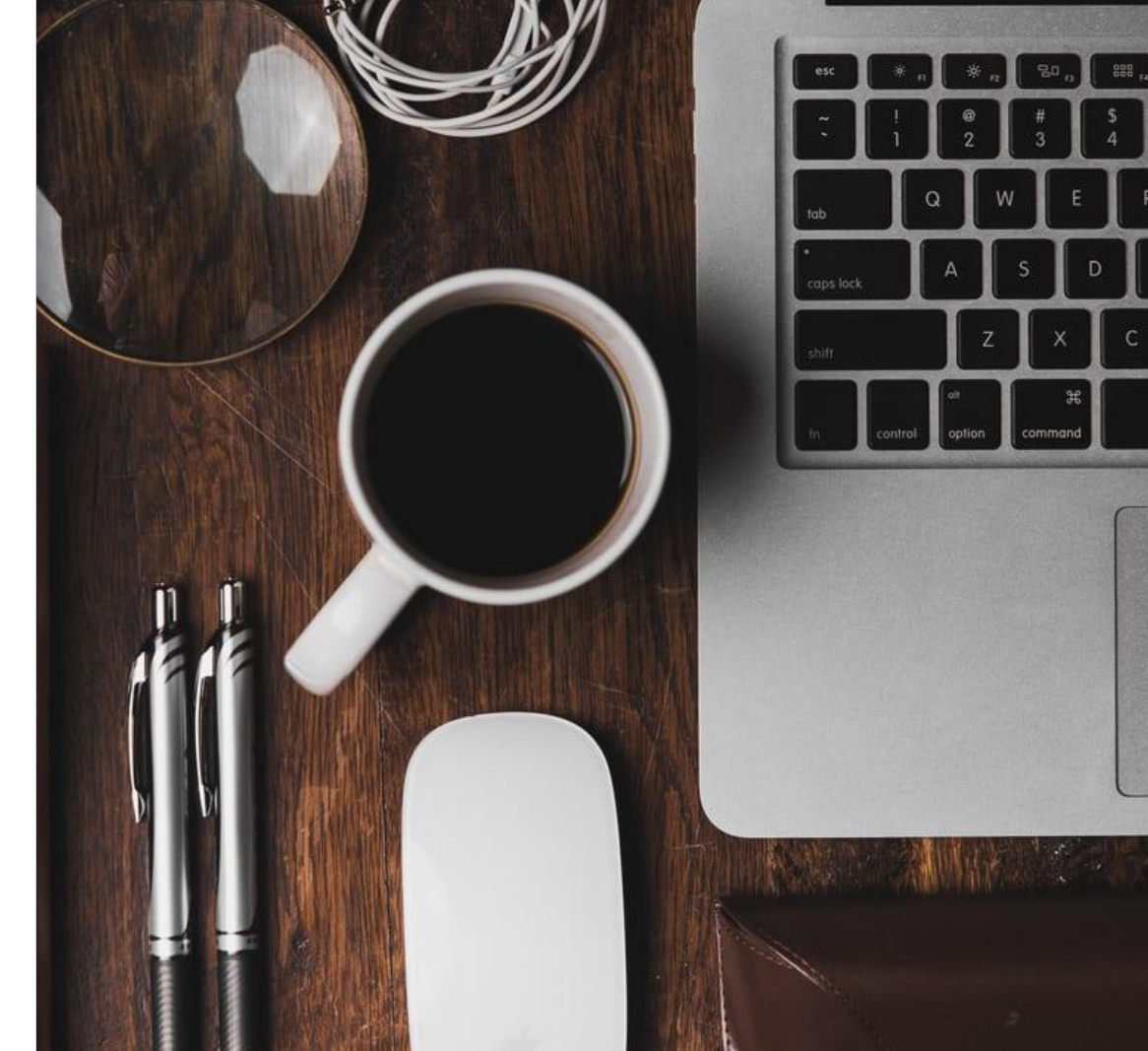

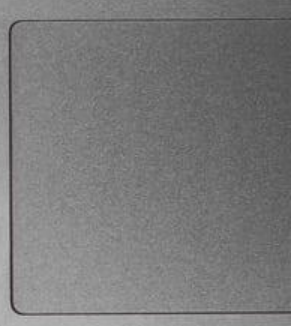

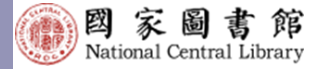

優化緣起

進一步的創意與行動。

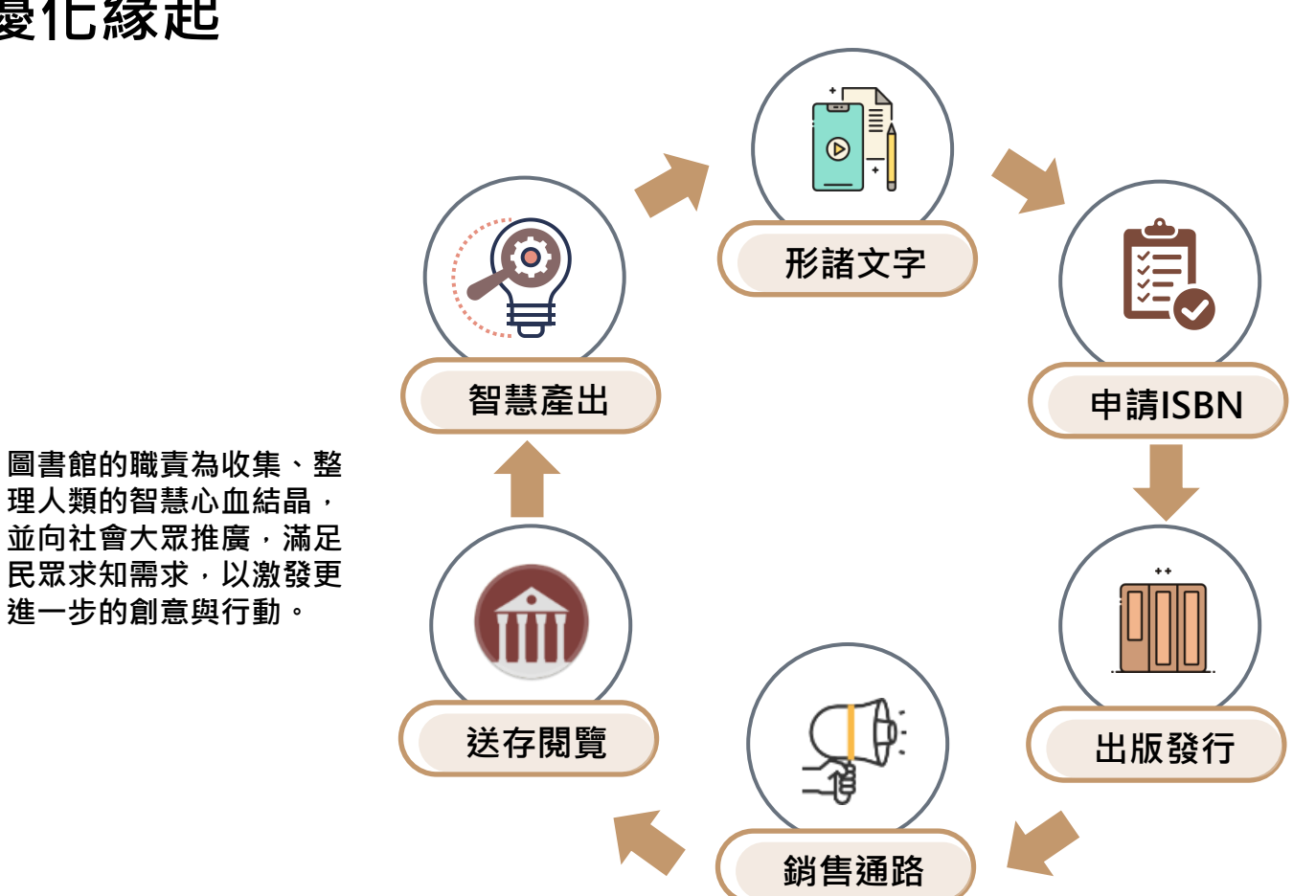

出版界擇優良題材,經編 輯、排版、印製等作業而 將人類智慧展示於眾人面 前,乃是教育文化基石所 在, 能拓展民眾的視野、 格局。

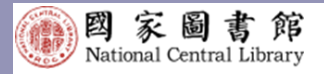

### ✓ 全國新書資訊網優化

#### 國際標準書號整合申辦服務

ISBN/CIP線上申請·確認出版作業·出版品送存管理

#### [申請-出版-送存-銷售] 流程共好·資訊共享

#### 01登入整合申辦服務

➤ 出版者於整合申辦服務網站 進行單一帳號登入

#### 02整合多類出版品申辦

▶ 紙本書、有聲書、電子書

▶三種申請方案(單行本、套號、套號+單行本)
▶相同資料帶入申辦,簡化申請作業

#### 03加速處理、擴大影響

▶國家語言、圖書類別等欄位精進
 ▶封面/簡介/目次,有助銷售通路、
 Al編目,應用層面廣

# ○流程進展一目瞭然 >整合電子書閱覽服務

#### 04出版前確認

- ▶ 完善資料有助書訊推廣與送存
- ▶最新圖書資訊即時掌握
- > 類型關聯建立有助出版脈動評估

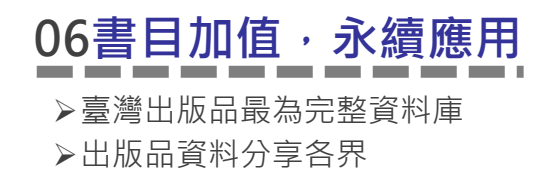

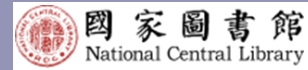

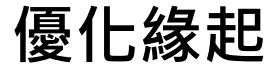

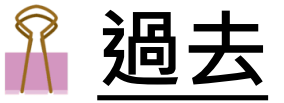

- 電子書申辦跨兩個系統方能完成。 批次申請欄位難以周全。
   仍須逐筆編修、上傳電子書檔案, 方能送出申請。
- ISIN CONTRACT 國際標準書號整合申辦服務 HURE HARE ISBN/CP20期 · 希腊型人 ISBN/CP维上中語 · 中國集皇書詞/電子書版存 福岡法居作県 修改账存期繁育和 整合中期 BR / SITE CESSE #18ISBN/CIP 小田2 通道社会知道中人共和国平衡1 TRANSPORT VEGATION - DWG - DV - D 童子書刊送存賜質服務系統 H. DINRU DAR ) TEADAM 7- READAM 87839 INCOLUMN 1.4日本の単位は以及事業条件、の市場の方下車、油灯とや用工用込めたに方を入量の作用、中国市場合用の作用 H12876 -88.1 (891) ...... 10-04/041-202003000-F-84-8/0 ------

| 電子書跨        | 系統                                                                                                    |
|-------------|----------------------------------------------------------------------------------------------------|
| 申辦審核<br>流程圖 | LEARER<br>LEARER<br>RESURS<br>RESURS |
|             |                                                                                                    |
| 5782018     | EXEMPTION CONTRACTOR CONTRACTOR C                                                                                                    |

申辦欄位之說明與範例精簡。
 確認出版作業提供修改項目:價格、
 頁數、出版年月。

| ISBN/CIPBER             | KI就整 ISBN/CIP線上中調<br>入           | 中請姓皮查讷/電<br>送存                                              | 子書 確認出版<br>業          | 作 修改送存制<br>料     | 「愛賀 整合中無限<br>明      | 相說    |
|-------------------------|----------------------------------|-------------------------------------------------------------|-----------------------|------------------|---------------------|-------|
| / NO+MHR / ISBN/CI      | PML+M / PMISSN/CP                |                                                             |                       |                  |                     |       |
| 明ISBN/CIP               |                                  |                                                             |                       |                  |                     |       |
| 2月1:東京中講資料(医本書)         | NT WRITERIUM : 11                | 8 20 6 82                                                   |                       |                  |                     |       |
| 步間3:端新中請資料-共同基本集<br>本書) | 在2048 在它电流本大中装置机药<br>成只同机直接置另一单定 | <ul> <li>請勿同時使用未統其他可</li> <li>(目)也請勿使用重賞編集」     </li> </ul> | 1月)<br>- 月1915年 - 明朝日 | initia -         |                     |       |
| 沙胃4:編展中請資料(低本書)         | 書名及影響名(心情)                       | 20250317805884                                              |                       | · 合著者及譯者(64      | NRM:                |       |
| ご聞5:道程中講資料・上俳電子目<br>■1  | 1())王本                           | (曲名四                                                        | 印刷用上)                 |                  | (書名內瓜原屬內上。)         | 請让序项目 |
|                         | 新文                               | 彩版                                                          |                       | 作品語文(心情)         | 繁播中文                |       |
|                         | (84888                           | 66位之不同意志·若童5                                                | (本現的注册<br>(次)         |                  |                     |       |
|                         | 這讓對來(心場)                         | 北人(一般)                                                      | ~                     | 常用分類( <b>公博)</b> | ■学习政(山間寺・分)         | 5-28- |
|                         | 異審主題(64)                         | 建元科學                                                        | ~                     | 分級註記(2時)         | 284                 |       |
|                         | 是否取翻譯著作( <b>6件</b> )             | o ≋ ⊡ 8<br>R##£                                             | 同書語文()                | • <b>4</b> 1     | 原書開発(の用)            |       |
|                         |                                  | 原業書名                                                        | 用文                    |                  | ✓ B#.               |       |
|                         |                                  | 10 L                                                        | _                     | 10-17-14 L       |                     |       |
|                         |                                  | 140.42 - 24 (1-88                                           | _                     | and 12 a         | Garage) F - Seconda |       |
|                         |                                  |                                                             |                       |                  |                     |       |
|                         |                                  | 国上一個步驟                                                      |                       | <b>憲定送</b> :     | 11年進行下一個步驟          |       |
|                         |                                  |                                                             |                       |                  |                     |       |

申辦欄位說明範例

| ISBN/CIPBER       | 1 · 机放型                              | ISBN/CIP加上中的 -   | 中請進度查詢/電子書<br>送存                         | 確認出版作<br>業 | 修改远存聯繫實<br>料                                     | 整合中所提務說<br>明             |
|-------------------|--------------------------------------|------------------|------------------------------------------|------------|--------------------------------------------------|--------------------------|
| 詢出版資料             |                                      |                  |                                          |            |                                                  |                          |
| S B N : 978957678 | 7706                                 |                  |                                          |            |                                                  | 解始查测                     |
| 報出版資訊             |                                      |                  |                                          |            |                                                  |                          |
| #8:               | 臺灣開闢規模及全部                            | 【関連力平度相当、113年    |                                          | (FA: 1088) | BREESSAQUE:                                      | átt.                     |
| <b>康</b> 志:       | 初期                                   |                  |                                          | 冊次:        |                                                  |                          |
| 價估:               | 100                                  |                  |                                          | 邦歉: 92     |                                                  |                          |
| 預計出版年月:           | 民閥 114 年 03 月                        |                  |                                          |            |                                                  |                          |
| 延便出该年月:           | 本書终廷後至於周                             | 216/1 V          |                                          | 267        | → 月出版                                            |                          |
| 《如果李書將延後出版》       | n話·半台及月台篇1                           | ter - Matri      |                                          |            |                                                  |                          |
|                   |                                      |                  | 修改儲存                                     |            |                                                  |                          |
|                   |                                      |                  |                                          |            |                                                  |                          |
|                   |                                      |                  | 88m   5848352883                         |            |                                                  |                          |
| @ 🖻               | 3 #0212 : 100200<br>## : K0252291293 | 重土市平上间前20世<br>32 | 第回日・日生年 (1017)38 (2月)<br>長日常型が知:東京科が第340 | 580        | 国家国意政管作 編集号 Cop<br>reserved.<br>成務部計目前:113-42-45 | yright © 2024 All rights |

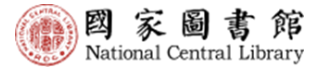

### **3.** 新增功能 說明展示

全國新書資訊網 整合申辦服務 優化成果說明展示

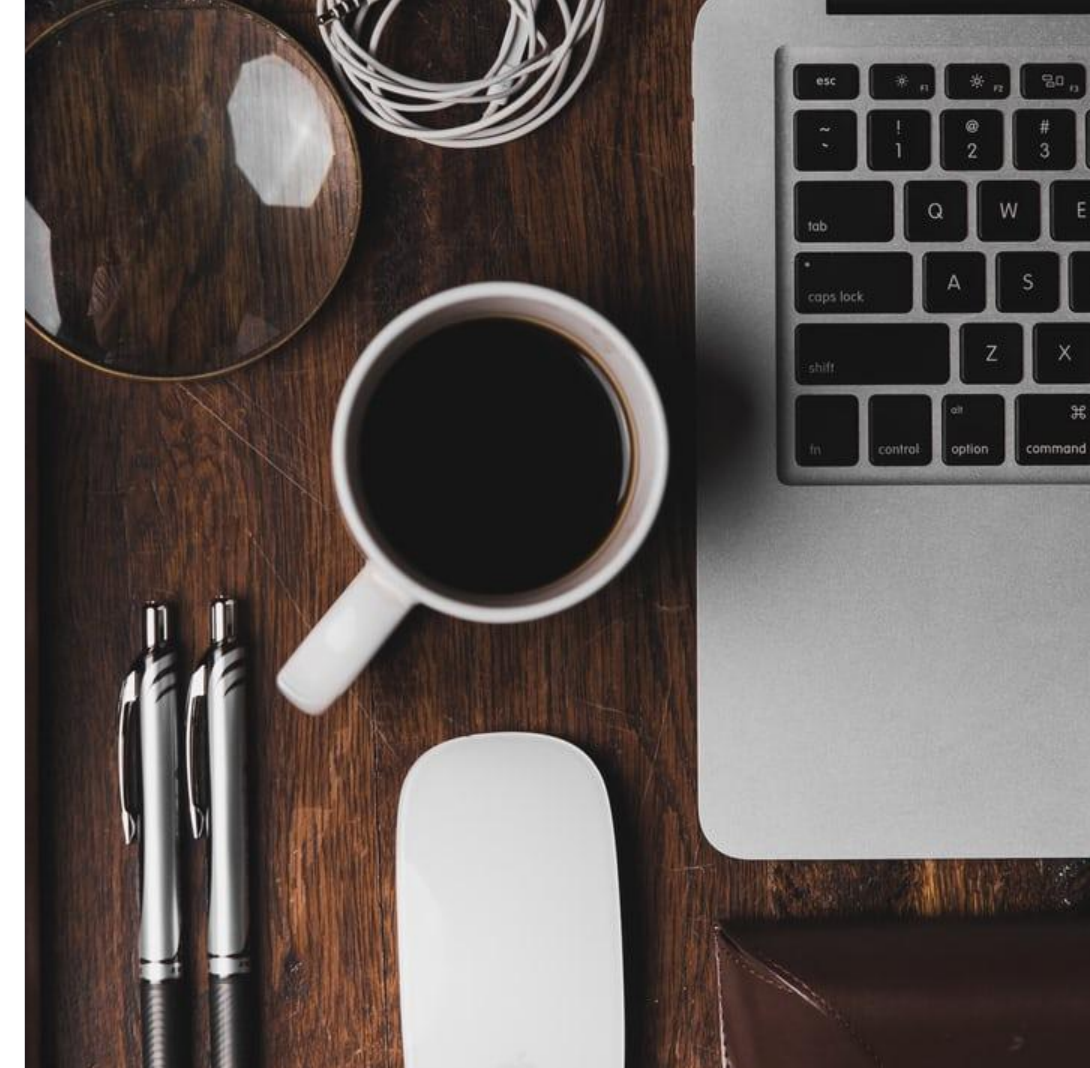

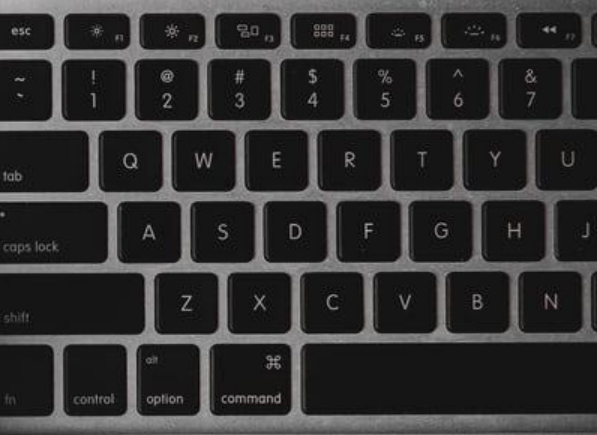

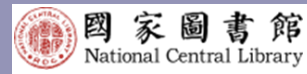

#### 電子書ISBN申辦—單筆新增

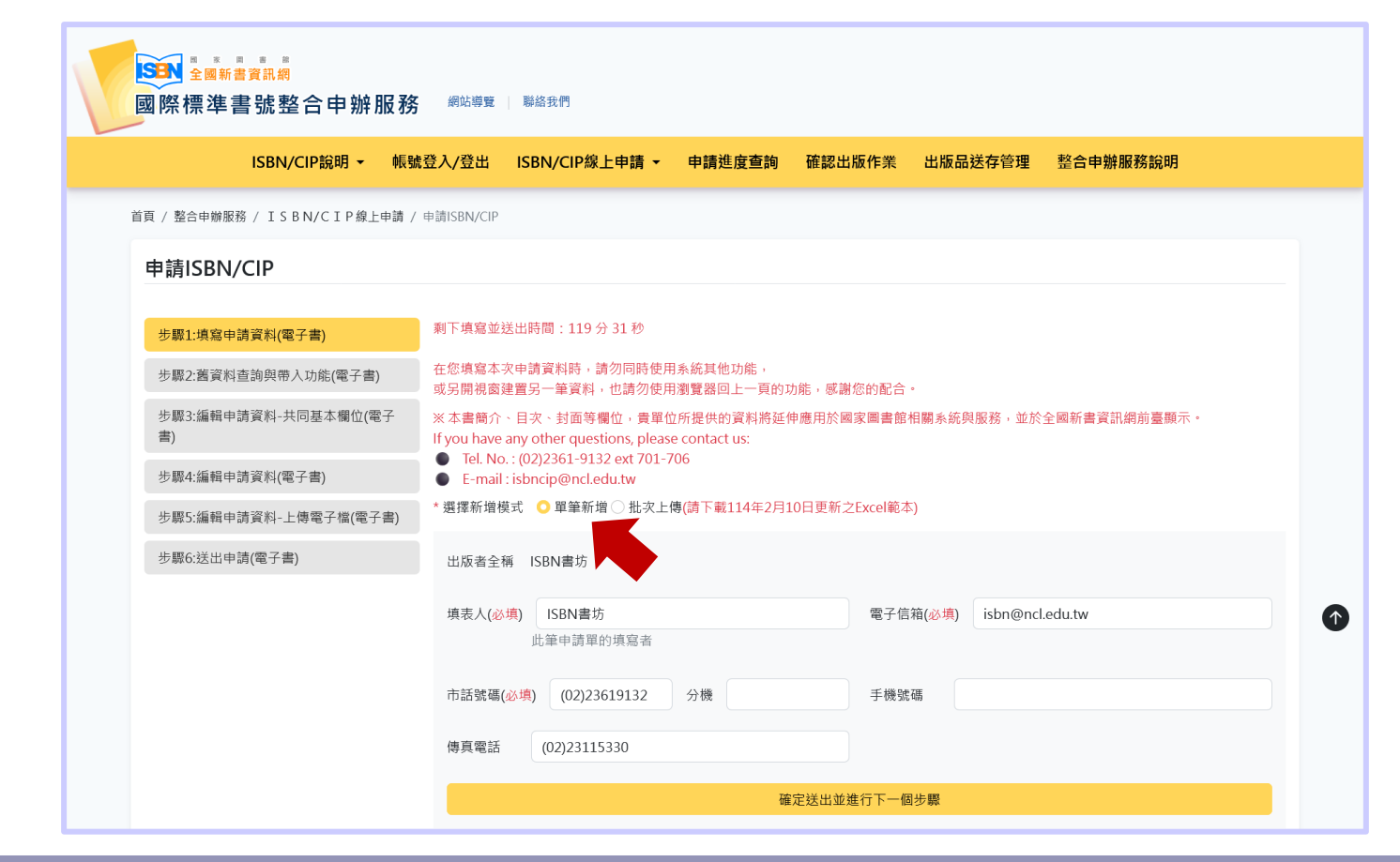

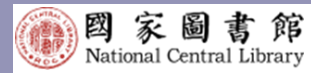

### 電子書ISBN申辦——單筆新增

| <mark>▲ 全國新書資訊網</mark><br>際標準書號整合申辦服務 | 網站導覽   聯絡我們                                   |                                       |          |               |                                                    |                 |
|---------------------------------------|-----------------------------------------------|---------------------------------------|----------|---------------|----------------------------------------------------|-----------------|
| ISBN/CIP說明 - 帳勁                       | 战登入/登出 ISBN/CIP                               | 線上申請 ▼ 申請進度查詢                         | 確認出版作業   | 出版品送存管理       | 理 整合申辦服務說                                          | 明               |
| / 整合申辦服務 / ISBN/CIP線上申請 /             | 申請ISBN/CIP                                    |                                       |          |               |                                                    |                 |
| 請ISBN/CIP                             |                                               |                                       |          |               |                                                    |                 |
|                                       | 剩下填寫並送出時間:117                                 | 7 分 37 秒                              |          |               |                                                    |                 |
| 驟2:舊資料查詢與帶人功能(電子書)                    | 在您填寫本次申請資料時                                   | 請勿同時使用系統其他功能,                         |          |               |                                                    |                 |
| 5驟3:編輯申請資料-共同基本欄位(電子                  | 取 男用 祝 国 建 直 另 一 単 資 制<br>ま タ モ 司 ま タ 。 (公 時) | ♀, 也請勿使用瀏覽器回上一員的功算<br>20250217由結果了書測試 | 5,感謝您的配合 | ·             |                                                    |                 |
| ▼/<br>5驟4:編輯申請資料(電子書)                 | 書石及副書石 ♥ (必項)                                 | 20230317年前电子管周訊<br>範例:                | Potter   | 、口香省(人辞省 🕕 (4 | (本) 国家園會語者<br>範例:<br>安東尼型修伯里(Antoin)               | e de Saint-     |
| 蒙5:編輯申請資料-上傳電子檔(電子書)                  |                                               | and the Philosopher's Stone           | otter    |               | Exupéry)著; 馬克.揚森(N<br>鄭麗君譯                         | lark Janssen)續; |
| 驟6:送出申請(電子書)                          | 作品語文(必適)                                      | 繁體中文                                  | ~        | 國家語言 🖪 (必捕)   | 臺灣華語                                               | ~               |
|                                       | 11 60001 (1000)                               |                                       |          |               | 範例:<br>繁體中文 (臺灣台語)<br>繁體中文 (臺灣原住民族<br>繁體中文 (其他:臺灣手 | 語)              |
|                                       | 適讀對象( <u>必</u> 填)                             | 成人(一般)                                |          |               |                                                    | ~               |
|                                       | 建議上架分類 🚺 (必填)                                 | 社會科學 (含統計、教育、禮俗、社                     | 土會 ¥     |               |                                                    |                 |
|                                       | 圖書主題 ● (必填)                                   | 社會科學                                  |          |               |                                                    | ~               |
|                                       | (画書土題姿考朔虹)                                    | <b>並</b> )行 40.                       |          |               |                                                    |                 |
|                                       | 分級註記(必填)                                      |                                       | ~        |               |                                                    |                 |
|                                       | 定古易51建放催者作(必                                  | 咦) ○ 适 🥲 音                            |          |               |                                                    |                 |
|                                       |                                               | 回上一個步驟                                |          | 確定法           | 送出並進行下一個步驟                                         |                 |

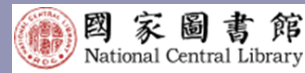

#### 電子書ISBN申辦—單筆新增

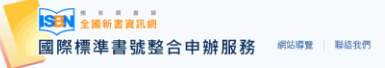

ISBN/CIP說明 + 帳號登入/登出 ISBN/CIP線上申請 + 申請進度查詢 確認出版作業 出版品送存管理 整合申辦服務說明

首頁 / 整合申辦服務 / ISBN/CIP線上申請 / 申請ISBN/CIP

#### 申請ISBN/CIP 剩下填寫並送出時間:111分47秒 步驟1:填寫申請資料(電子書) 在您填寫本次申請資料時,請勿同時使用系統其他功能, 步驟2:舊資料查詢與帶入功能(電子書) 或另開視窗建置另一筆資料,也請勿使用瀏覽器回上一頁的功能,感謝您的配合。 步驛3:編輯申請資料-共同基本欄位(電子 舊書改版 🕦 (必填) 〇 是 🔾 否 書) 版次 第1版 (指內容經增補修改之不同版本。若重印本則加註刷次,請依 步驟4:編輯申請資料(電子書) 據版權頁上著錄方式填寫。) 步驟5:編輯申請資料-上傳電子檔(電子書) 出版時間(必填) 民國114年04月 步驟6:送出申請(電子書) (請依照版權頁填寫,並在圖書出版前三個月內提出申請) 電子書申請(必填) 🔾 1.單行本號碼 🌒 🗌 2.只申請套號 🕦 🗌 3.套號及單行本號碼 🌒 檔案格式(必填,可複選) 2 1.EPUB,定價NT\$ 168 元 2.PDF,定價NT\$ 168 元 3.其他 ,定價NT\$

可複選檔案格式,同步 提出ISBN申請。

#### 簡介欄位・系統自動 計算填寫字數。

建議期鍵詞 請自由填寫符合圖書主題之詞量,多個關鍵詞請以 ; (半形分號)分隔 關鍵詞1:關鍵詞2:關鍵詞3 本書簡介(必導) 賣單位所提供的資料將延伸應用於國家圖書館相關系統與服務,並於全國新書資訊順前臺顯示。(請以100-6000字為現) 字數:305 為創新服務建設、精進服務內容、提升服務品質,行政院於106年核定國家圖書館南部分館暨聯合典藏中心建設計畫,將於雲嘉南地區 的臺南市新餐區興建一座國家級的圖書館,讓南臺灣的民眾享受優質的圖書館公共服務。並成為國家未來知識交流的樞紐。國家圖書館 自分館興建工程核定後,全館積極投入各項服務之規劃,108年本館陸續完成國家圖書館南部分館暨聯合典藏中心之基本設計報告書及 空間細部設計等規劃,同時為增進社會大宏對於南部分館及聯合典藏中心之瞭解與認識,特別編製《如接一座貼近自然的閱讀學習空 間;國家圖書館南部分館暨聯合典藏中心》宣傳手冊,內容詳盡介紹建設計畫緣起、願景、樓屬配置及館舍特色空間等內容,讓民眾, **赌南部分館之風采**, 目次 青單位所提供的資料將延伸應用於國家圖畫館相關系統與服務,並於全國新書資訊網前臺顯示。 2 緣起 4 師帶 6 地理位置 9 關於建築 10 設計理念 回上一個步驟 確定送出並進行下一個步驟

#### 聯絡信箱 本館地圖及交通資訊

茶總地址:100201夏北市中山南語20號 總標:(02)23619132

歡迎愆,您是第 58990786 位拜訪者 最佳瀏覽狀態:螢舊解析度1440x960 國家置書創著作權聲明 Copyright © 2024 All rights reserved. 網頁更新日期:113-02-05

1

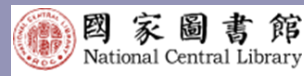

#### 電子書ISBN申辦——單筆新增

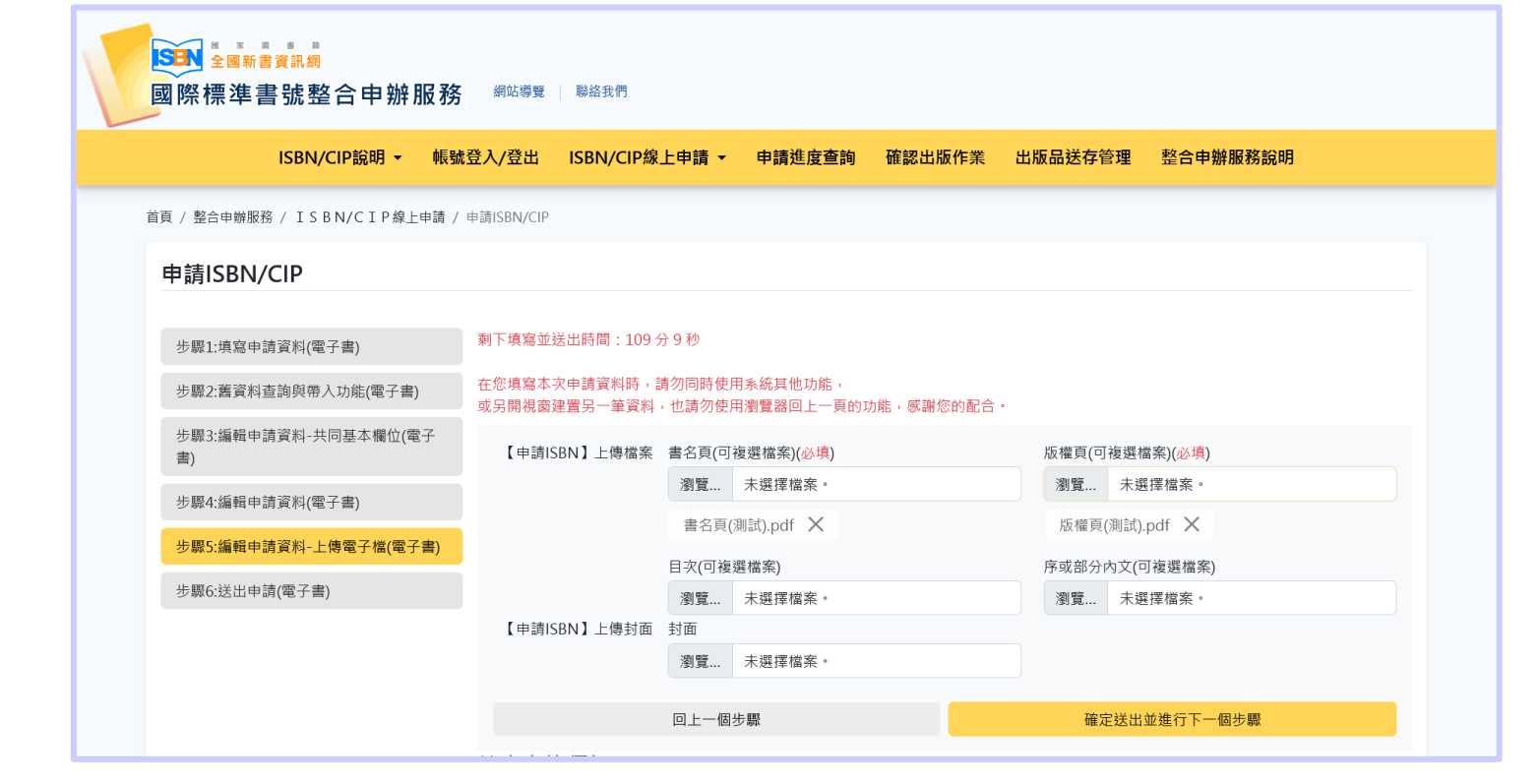

#### 過往需上傳整本電子書檔案,現在僅需上傳書名頁以及版權頁、封面(非必填)。

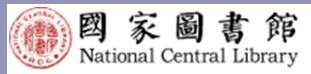

#### 電子書ISBN申辦—單筆新增

| ISBN/CIP說明 - 帳號             | 證入/登出 ISBN/CIP線              | 上申請 - 申請進度查詢                      | 確認出版作業 出版品送存電 | 管理 整合申辦服務說明          |
|-----------------------------|------------------------------|-----------------------------------|---------------|----------------------|
| 頁 / 整合申辦服務 / ISBN/CIP線上申請 / | 申請ISBN/CIP                   |                                   |               |                      |
| 由請ISBN/CIP                  |                              |                                   |               |                      |
|                             |                              |                                   |               |                      |
| 步驟1:填寫中請資料(電子書)             | 剩下填寫並送出時間:108:               | 分17秒                              |               |                      |
| 步驟2:舊資料查詢與帶入功能(電子書)         | 在您填寫本次申請資料時,<br>或另開視窗建置另一筆資料 | 请勿同時使用系統其他功能,<br>,也請勿使用瀏覽器回上一頁的II | )能,感謝您的配合。    |                      |
| 步驟3:編輯申請資料-共同基本欄位(電子<br>書)  | 基本資料                         |                                   |               |                      |
| 步驟4:謳帳申請資料(電子書)             | ·                            | ISBN書坊                            | 電子信箱:         | isbn@ncl.edu.tw      |
| 步驟5:编輯申請資料-上傳電子檔(電子書)       |                              |                                   |               |                      |
| 步驟6:送出中請(電子書)               | 1019924E :                   | (02)23619132 分弛                   | <b>于</b> 强或竭: |                      |
|                             | 傳真電話:                        | (02)23115330                      |               |                      |
|                             | 書名及副書名:                      | 20250317申請電子書測試                   |               |                      |
|                             | 申請ISBN填寫資料                   |                                   |               |                      |
|                             | 書名及副書名·                      | 20250317申請零子書測計                   | 第去万合第去,       | 國安國書館英               |
|                             | H LIANG H LI                 | TOTIONT, LEVEL, MININ             |               | reaching and her her |
|                             | 版次:                          | 第1版                               | 舊書改版:         | <u>ج</u>             |
|                             | 預訂出版時間:                      | 民國114年04月                         |               |                      |
|                             | 本書申請:                        | 單行本號碼,頁數: 頁                       |               |                      |
|                             | 本書裝訂方式有:                     | EPUB,價格 N T \$ 168 元              |               |                      |
|                             |                              | PDF,價格 N T \$ 168 元               |               |                      |
|                             | 本書各冊資訊:                      |                                   |               |                      |
|                             | 作品語文:                        | 繁體中文                              | 國家語言:         | 臺灣華語                 |
|                             | 演講社会:                        | 成人(一般)                            | 建議上架分類:       | 社會科學 (含統計、教育、禮俗、社會、  |

#### 申辦資料確認無誤,點選 確定送出,即完成送件。

| 兒童讀物維項:    | 調應主题:                                                                                                    | 社會科學                                                                                                    |
|------------|----------------------------------------------------------------------------------------------------|----------------------------------------------------------------------------------------------------|
| 分级註記:      | 苔瘡級                                                                                                    |                                                                                                    |
| 是否為引進版權著作: | 西                                                                                                    |                                                                                                    |
| 原書書名:      | 原始语文:                                                                                                    |                                                                                                    |
| 引進來源國:     |                                                                                                    |                                                                                                    |
| 關鍵字:       | 關鍵詞1;開鍵詞2;開鍵詞3                                                                                                    |                                                                                                    |
| 願介:        | 為創新服務課題、構造現然内容、提升服務品質、行政院計1064-<br>設計量、例が需要相低価が適適か作業構築現在一級構成の改善構成<br>を成本業業大規築之化機構、取業業業費的分類環境で<br>1064本業務後備完成環境業業額総約分提倡負債機体<br>とは大大工業(内容)の形成設施自業体へとご整体発展、<br>単合業(大工業)の分類、<br>の合業、<br>一般の分類、<br>一般の分類、<br>一般の分類、<br>一般の分類、<br>一般の分類、<br>一般の分類、<br>一般の分類、<br>一般の分類、<br>一般の分類、<br>一般の分類、<br>一般の分類、<br>一般の分類、<br>一般の分類、<br>一般の分類、<br>一般の分類、<br>一般のの一般の分類、<br>一般のの一般の分類、<br>一般のの一般の一般の分類、<br>一般のの一般の分類、<br>一般のの一般の分類、<br>一般のの一般の分類、<br>一般のの一般の分類、<br>一般のの一般の分類、<br>一般のの一般の分類、<br>一般のの一般の分類、<br>一般のの一般の分類、<br>一般のの一般の分類、<br>一般のの一般の分類、<br>一般の一般の分類、<br>一般の一般の分類、<br>一般の一般の一般のの一般のの一般のの一般のの一般のの一般のの一般のの一般の分類、<br>一般の一般の分類、<br>一般の分類、<br>一般の一般のの一般のの一般のの一般のの一般の分類、<br>一般の一般の分類、<br>一般の一般の分類、<br>一般の分類、<br>一般のののの分類、<br>一般のののの分類、<br>一般のののののののののののののののののののののののののののののののののののの | 核定確実面重整的角部分的電影和合具種中心建<br>・環境電量的程度等や優勢的面重的公共級<br>核定後、全管機械投入各場局経営共動<br>計核告慮交空間細胞設計等所動。(同為項<br>「保護一座接近自然が同識等項空間、)編案<br>置後起一線間、標準配置及能会特色空間等 |
| 目次:        | 2 練初<br>4 願得<br>6 地理论置<br>9 編於證所<br>10 級計理念                                                                                                    |                                                                                                    |
| 申請附件資料     |                                                                                                    |                                                                                                    |
| 慶名頁:       | 書名頁(則試).pdf                                                                                                    |                                                                                                    |
| 版檔頁:       | 版欄頁(測試).pdf                                                                                                    |                                                                                                    |
| 目次:        |                                                                                                    |                                                                                                    |
| 序或部分内文:    |                                                                                                    |                                                                                                    |
| 封面:        |                                                                                                    |                                                                                                    |
|            |                                                                                                    |                                                                                                    |
|            | 回上一個步驛                                                                                                    | 確定送出(電子書)                                                                                                    |

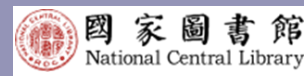

#### 電子書ISBN申辦—單筆新增

|                | 全部                                 |                                  | 紙本書                                                                                             |                                                | 有聲書                                     |      | 電子書       |        |
|----------------|------------------------------------|----------------------------------|-------------------------------------------------------------------------------------------------|------------------------------------------------|-----------------------------------------|------|-----------|--------|
| 尋找:            | 申請書名 > 為 0324                      | 4國家圖書館簡介                         |                                                                                                 |                                                |                                         |      |           | 開始查詢   |
| 顯示查護           | 间結果 (紙本書 12 筆) (有聲音                | 書 10 筆) (電子書 362 筆) (維           | ]扶 <b>416 筆)</b>                                                                                |                                                |                                         |      |           |        |
| ※ 申辦各<br>※ 若貴單 | 類型出版品ISBN編號·請洽本<br>位電子書或有聲書已取得ISBN | Σ館國際標準書號中心。電話:<br>↓,後續線上送存業務,請洽オ | (02)2361-9132#701-7<br>\$\$\$\$\$\$\$\$\$\$\$\$\$\$\$\$\$\$\$\$\$\$\$\$\$\$\$\$\$\$\$\$\$\$\$\$ | 706 ; email : isbn@ncl<br>· 電話: ( 02 ) 2361-91 | .edu.tw<br>32#132 ; email : pds@ncl.edu | u.tw |           |        |
| ~              | 〈 1 ♥ /1頁 〉 〉                      | »                                |                                                                                                 |                                                |                                         |      | 每頁 10 > 筆 | ✓ 設單設性 |
| 編號             | 申請日期                               | 掛號單號                             | 申請項目                                                                                            | 處理狀態                                           | 預計完成日期                                  | 回覆訊息 | 資料檢視      |        |
| 1              | 0324國家圖書館簡介_3                      | / ISBN書坊                         |                                                                                                 |                                                |                                         |      |           |        |
|                | 2025-03-24                         | 2401007782                       | ISBN                                                                                            | 整件中                                            |                                         |      | Q X       | (      |
| 2              | 0324國家圖書館簡介_2                      | ? / ISBN書坊                       |                                                                                                 |                                                |                                         |      |           |        |
|                | 2025-03-24                         | 2401007781                       | ISBN                                                                                            | 整件中                                            |                                         |      | Q ×       | (      |
| 3              | 0324國家圖書館簡介_1                      | . / ISBN書坊                       |                                                                                                 |                                                |                                         |      |           |        |
|                | 2025-03-24                         | 2401007780                       | ISBN                                                                                            | 整件中                                            |                                         |      | Q ×       |        |

#### 送件完成 · 可於 「申請進度查詢」 功能頁面 · 查看申 辦進度 <sup>。</sup>

● 整件中:系統已收到申請單及附件資料,後續由書號中心整理中。
 ● 審核不通過:書號中心查看申請案件後,退回讓出版單位補正。

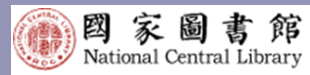

📒 批次申請檔案

🔙 桌面 🖈

🛓 下載 🏾 🖈

🔤 文件 🏼 🖈

🚬 圖片 📌

🚹 音樂 🖈

📘 影片 👒

🚞 冠吟工 🖈

20210 🖈

20240: 🖈

🚞 Info-Gi 🖈

🚞 MarcTc 🖈

📒 MarcTc 🖈

🚞 Photos 🖈

📁 The Gl 🖈

🚞 Al 🛛 🖈

 $\leftarrow$ 

+) 新増 ∨
 ■庫

× +

С

 $\uparrow$ 

### 電子書ISBN申辦—批次上傳

> 全國新書資訊網新增功能展示簡報 > 批次申請檔案

| 先完成批次申請電子書Excel檔案內容填 |
|----------------------|
| 寫以及書名頁、版權頁等檔案之準備。    |
| 書名頁等檔案之檔名需與清單所列一致。   |

| -                                 | 個 自動協存 ● 展現 長 ジ マ ペー ひ = bookBatchAddSample_20250317TEST - 相容・已儲存到 此電腦 >  ク 没容                                                                                                    | <u>A</u> 8 - o x                 |
|-----------------------------------|----------------------------------------------------------------------------------------------------|----------------------------------|
| □                                 | 檔案 驚用 描入 頁面配置 公式 資料 校園 檢視 自動化 說明 Gaaiho PDF                                                                                                    | □ 註解 ◎ 共用 ▼                      |
| 📾 bookBatchAddSample_20250317TEST |                                                                                                    |                                  |
| <b>國</b> 目灾(測試)2                  | ● 「「「「」」」 「「」」」 「「」」」 「」」 「「」」」 「」」 「」」                                                                                                    | 和 增益集 ×                          |
| 🔤 目灾(測試)3                         | $H10 \qquad \lor 1 \times \checkmark f x \lor$                                                                                                    | ~                                |
| □ 目次(測試)4                         | A B C D E F G H I J K L M N O                                                                                                    | P Q R                            |
| 國序(測試)2                           | <ul> <li>、提醒事項</li> <li>1.欄位名稱為「*」表示必填</li> </ul>                                                                                                    |                                  |
| <b>应</b> 序(測試)3                   | 之前可能竟不軛年,資料現局後Excd表悟用的列開始,現天口為範則,表格微復以END權示違人資料結束<br>二、填入中文字、英文字,數字或符號                                                                                                    |                                  |
| 國 序(測試)4                          | 1.著者、合著者及譯者:語照錄書名質、封面或版權質上之作者可內容、若為多人著作、請依序完整填寫<br>2.電話及傳貨格式為「區等-電話號碼」,例「0.12345678」:手機號碼為「XXXX-XXXXX」,例「087-654321」                                                                                                    | •                                |
| ☎ 版權頁(測試)2                        | 3.1前110次年月:程行3.6 YYYY-4M,<br>4.地速爆跳出:若有多個朦朧之刻,請以"***分稱<br>5.本書冊: 這106000下AB                                                                                                    |                                  |
| ■ 版權頁(測試)3                        | 6.書名頁(儒案名稱)、版權頁(儒案名稱)、目次(儒案名稱)、序或部分內文(儒案名稱)、封面(儒案名稱):整扮文件當中的儒案名稱詩勿重獲,以免造或比對失敗                                                                                                    |                                  |
| ፼ 版權頁(測試)4                        | 三、城人間定代電源項目<br>(一)以下項目除了「關告定規模項」可為"資償"之外,給為"單環"<br>1. 如果用時度了「關告定規模項」、一時間的第一一時間、一時間、一時間、一時間、一時間、一時間、一時間、一時間、                                                                                                    |                                  |
| 創封面2                              | 11年66月又13月31、1917、1917、1917、1917、1917、1917、1917、19                                                                                                    |                                  |
| ◙ 封面3                             | 3 研究 *書名及副書名 *著者 · 台書者及調者 現次 *作品語文 作品語文 * 信 · 编辑计如 **建筑三米 反重旗物 / 编展主题 *分线起论 《无语为注》[ 潮書書名 - 早於語5<br>发展電音:                                                                                                    | 文 原始語文·<br>其他 引進來源國 引進來源<br>國-其他 |
| ■ 封面4                             | 4 範門 態変遺素的字報2022                                                                                                    | xx 澳洲                            |
| <b>國</b> 書名頁(測試)2                 | 5         1         國家廣漸面倒,1         國家廣漸面倒,4         10x         chi         m         12         1         1         占           6         2         國家國產額份,2         國家國產額份,2         國家國產額份,2         國家國產額份,2         國家國產額份,2         國家國產額份,2         国家國產額份,2         国家國產額份,2         国家國產額份,2         国家國產額份,2         国家國產額份,2         国家國產額份,2         国家國產額份,2         国家國產額份,2         国家國產額份,2         国家國產的份,2         国家國產的份,2 |                                  |
| 書名頁(測試)3                          | 8 END                                                                                                    |                                  |
| <b>國</b> 書名頁(測試)4                 |                                                                                                    | ▶                                |

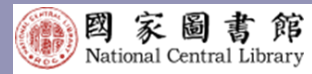

### 電子書ISBN申辦—批次上傳

| ▲<br>▲<br>國際標準書號整合申辦服務       | 網站導致   聯結我們                                                                                | ISBN書坊(帳號:P20778)您好!( <mark>登出</mark> ) |
|------------------------------|--------------------------------------------------------------------------------------------|-----------------------------------------|
| ISBN/CIP說明 ▼ 報號              | 登入/登出 ISBN/CIP線上申請 ▼ 申請進度查詢 確認出版作频                                                         | 炎 出版品送存管理 整合申辦服務說明                      |
| 首頁 / 整合申辦服務 / ISBN/CIP線上申請 / | 中請ISBN/CIP                                                                                 |                                         |
| 申請ISBN/CIP                   |                                                                                            |                                         |
|                              |                                                                                            |                                         |
| 步驟1:填寫申請資料(電子書)              | 剩下填寫並送出時間:119分43秒                                                                          |                                         |
| 步驟2:舊資料查詢與帶入功能(電子書)          | 在您填寫本文申請資料時,請勿同時使用系統其他功能,<br>或另開視商建實另一筆資料,也請勿使用瀏覽器回上一頁的功能,感謝您的配                            |                                         |
| 步骤3:编輯申請資料-共同基本欄位(電子<br>書)   | ※本書簡介、目次、封面等價位,費單位所提供的資料將延伸應用於國家圖書<br>If you have any other questions, please contact us:  | 計節相關系統與服務,並於全國新書資訊網前臺顯示。                |
| 步驟4:編輯申請資料(電子書)              | <ul> <li>Tel. No.: (02)2361-9132 ext 701-706</li> <li>E-mail:isbncip@ncl.edu.tw</li> </ul> |                                         |
| 步驟5:編輯申請資料-上傳電子檔(電子書)        | * 選擇新增模式 ○ 單筆新增 <mark>○</mark> 批次上傳(請下載114年2月10日更新之Excell                                  | 範本)                                     |
| 步驟6:送出申請(電子書)                | 批次上傳 * 檔案上傳(可複選檔案)                                                                         |                                         |
|                              | 挹曳檔案至此處上傳<br>-                                                                             |                                         |
|                              |                                                                                            | 下載Excel範本(114年2月10日新版)                  |
|                              | 批次上傳書目作美說明:<br>1 請先下載書目欄位範本,下載Excel範本(114年2月10日新版)                                         |                                         |
|                              | 2. Excel檔案中僅能一份工作表                                                                         |                                         |
|                              | 3. 上傳筆數限制為:50筆                                                                             |                                         |
|                              | 4. 填寫完畢後,將Excel檔案以及書名頁、版權頁等檔案上傳                                                            |                                         |
|                              | 5. 於 " 甲調進度呈詞 」 電影母車會日以及書名貝等個素盲工傷成功                                                        |                                         |
|                              | 確定送出並進行下                                                                                   | 一個步驟                                    |

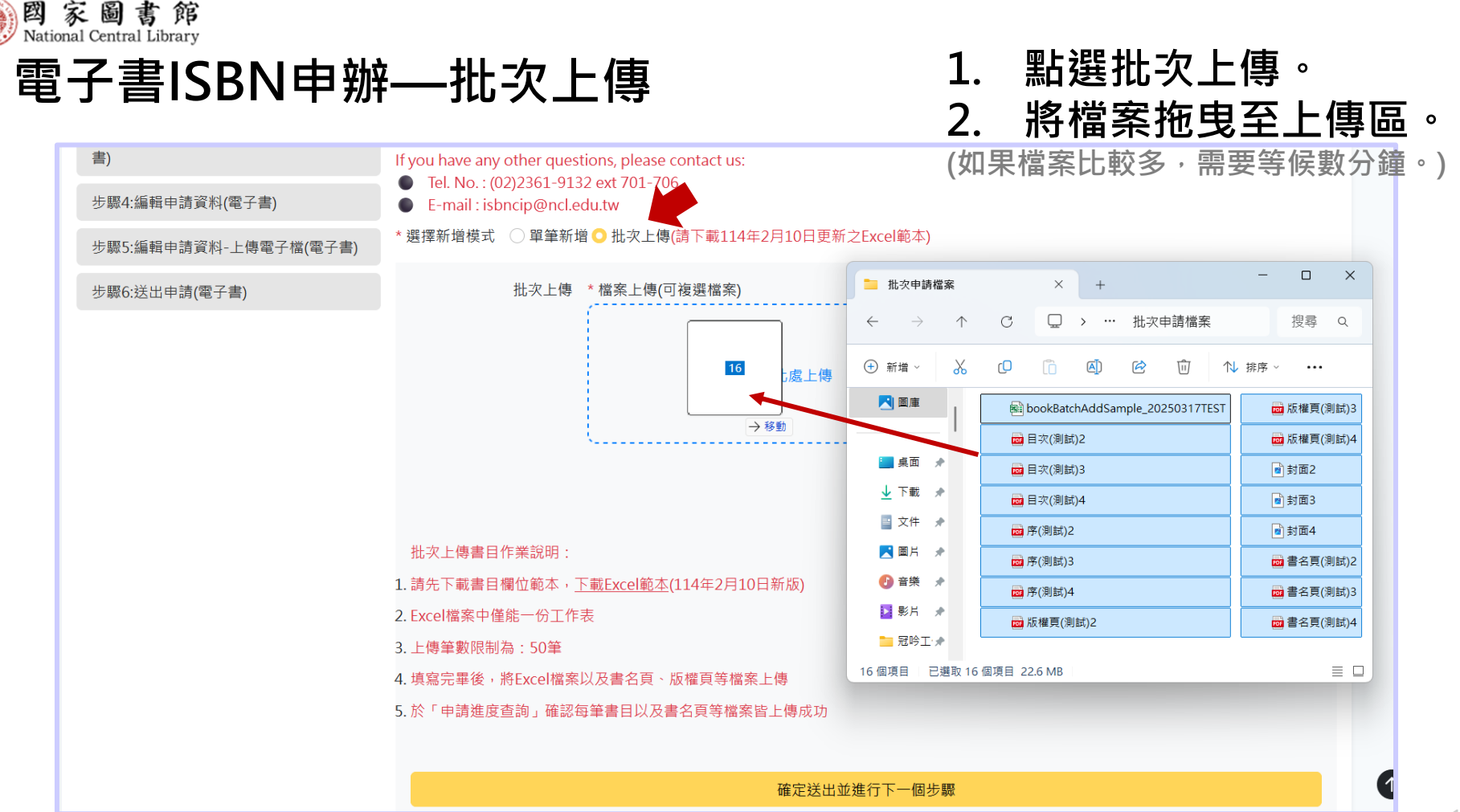

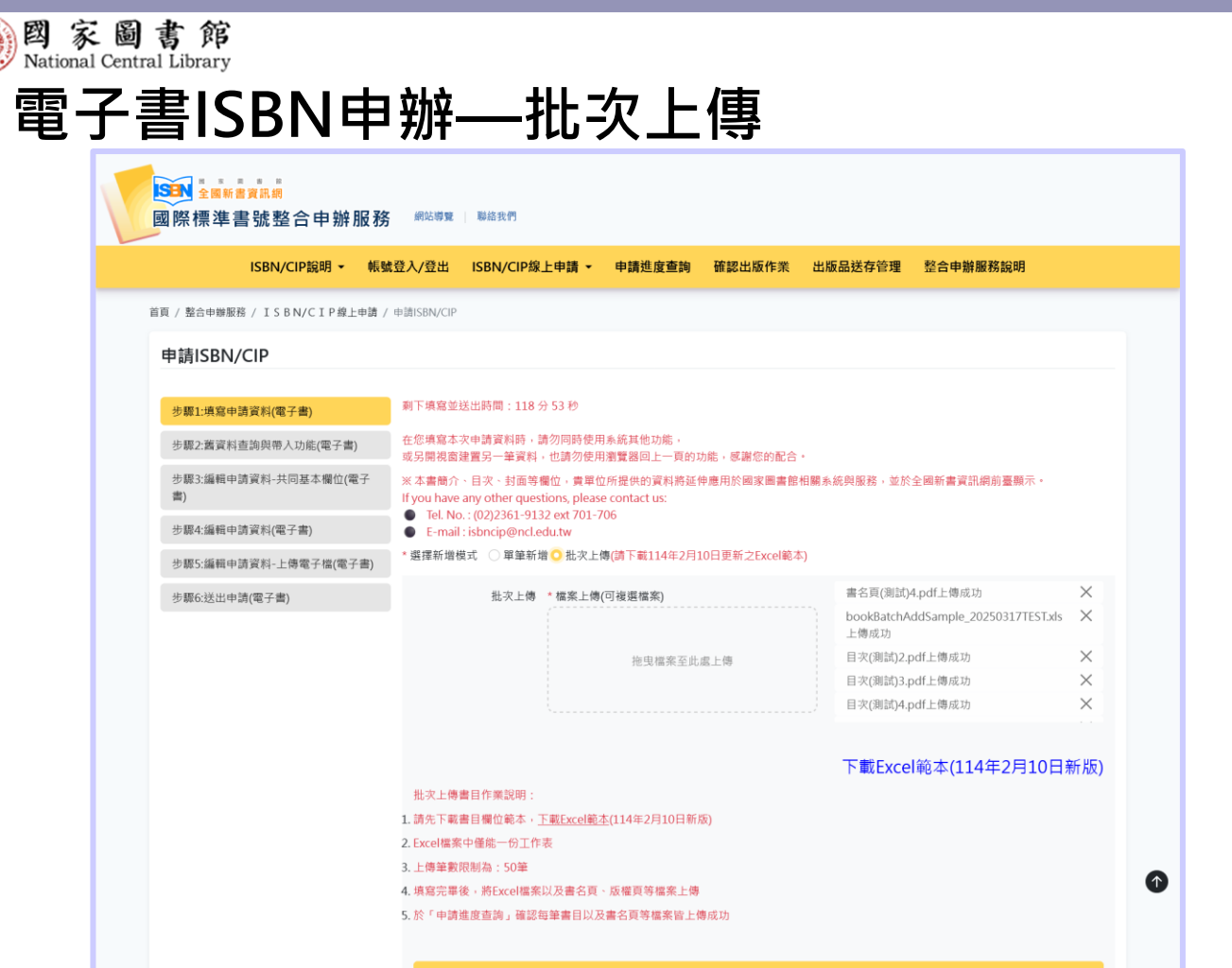

查看上傳結果。
 點選確定送出。

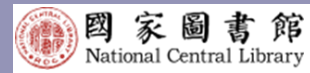

#### 電子書ISBN申辦—批次上傳

| $\leftarrow$ $\rightarrow$ X O A https://isbn.ncl.edu | .tw/NEW_ISBNNet/J62_MyApplication.php?&Pact=DisplayAll                                | ය ල ල දු ≡                                    |
|-------------------------------------------------------|---------------------------------------------------------------------------------------|-----------------------------------------------|
| <mark>全國新書資訊網</mark><br>國際標準書號整合申辦服務                  | 網站導覽   聯絡我們                                                                           | ISBN書坊(帳號:P20778)您好!(登出)                      |
| ISBN/CIP說明 ▼ 帳號                                       | 登入/登出 ISBN/CIP線上申請 → 申請進度查詢 確認出版作業                                                    | 出版品送存管理 整合申辦服務說明                              |
| 首頁 / 整合申辦服務 / ISBN/CIP線上申請 /                          | 申請ISBN/CIP                                                                            |                                               |
| 申請ISBN/CIP                                            |                                                                                       |                                               |
|                                                       | ⊕ isbn.ncl.edu.tw                                                                     |                                               |
| 步驟1:填寫申請資料(電子書)                                       | 剩下填寫並送出時間: 總共匯入:3 <sup>3 (</sup> 成功:3 <sup>3 (</sup> 失敗:0 <sup>2</sup>                |                                               |
| 步驟2:舊資料查詢與帶入功能(電子書)                                   | 在您填寫本次申請資料<br>或另開視窗建置另一筆 <mark>天台一 已時 75 天月 35 英山口上 — 天日 77 80 一 60 40 7</mark> 6 的配合 | •                                             |
| 步驟3:編輯申請資料-共同基本欄位(電子<br>書)                            | ※本書簡介、目次、封面等欄位,貴單位所提供的資料將延伸應用於國家圖書館:                                                  | 相關系統與服務,並於全國新書資訊網前臺顯示。                        |
| =/                                                    | <ul> <li>Tel. No. : (02)2361-9132 ext 701-706</li> </ul>                              |                                               |
| 步驟4:編輯申請資料(電子書)                                       | E-mail : isbncip@ncl.edu.tw                                                           |                                               |
| 步驟5:編輯申請資料-上傳電子檔(電子書)                                 | * 選擇新增模式 ○ 單筆新增 ○ 批次上傳(請下載114年2月10日更新之Excel範本                                         | )                                             |
| 步驟6:送出申請(電子書)                                         | 批次上傳 *檔案上傳(可複選檔案)                                                                     | 書名頁(測試)4.pdf上傳成功 ×                            |
|                                                       |                                                                                       | bookBatchAddSample_20250429TEST.xls X<br>上傳成功 |
| 讀取 isbn.ncl.edu.tw                                    | 拖曳檔案至此處上傳                                                                             | 目灾(測試)2.pdf上傳成功 ×                             |

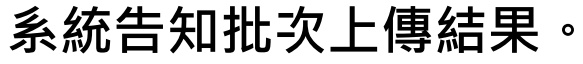

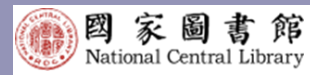

#### 電子書ISBN申辦—批次上傳

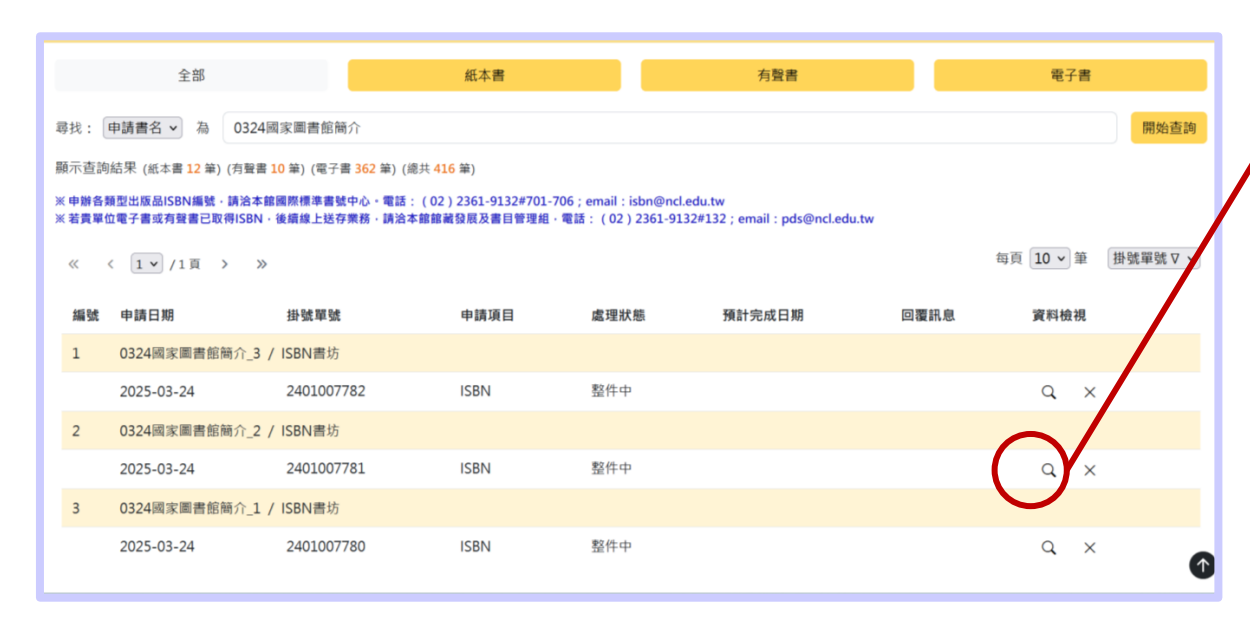

「申請進度查詢」功能頁面,查看申辦進度以及 申辦內容。

| ISBN/CIP說胡                              | • 标號亞入/亞出 ISBN/CIF            | 除上申請 - 申請追皮查詢 發詞出 | 版作案 出版品述存管理        | 整合中醫醫務說』  |
|-----------------------------------------|-------------------------------|-------------------|--------------------|-----------|
|                                         |                               |                   |                    |           |
| EA HIL                                  |                               |                   |                    |           |
| <b>填</b> 滚人:                            | 院名業書任                         | 电子伝输:             | isbncip@ncl.edu.tw |           |
| 市話號碼:                                   | 02-23619132#722               | 于极饥渴:             |                    |           |
| 传真电话:                                   | 02-23115330                   |                   |                    |           |
| 書名及副書名:                                 | 0324國家豐善條順介_2                 |                   |                    |           |
| HALICANIH XX WILL                       |                               |                   |                    |           |
| 曹名及副曹名:                                 | 0324展水園書館第介_2                 | 著名及白著名:           | 展示墨音的2编号           |           |
| <b>斯</b> 农:                             | 26                            | 曲面改版:             | л                  |           |
| 预订出版的题:                                 | 民編114年4月                      |                   |                    |           |
| 木西中语:                                   | 單行本號碼·西數:0页                   |                   |                    |           |
| 木西德采结式方:                                | 311胜 · EPUB · 價格 N T \$ 222 元 |                   |                    |           |
| 本書各件資訊:                                 |                               |                   |                    |           |
| 作品颜文:                                   | 英文                            | 国家議商:             |                    |           |
| 地源日本:                                   | 成人(勝範)                        | 建疆上架分類:           | 百世前新建 (含工百合新會計算    | (负节相赋用)离) |
| 兒童講的編項:                                 |                               | 圖書主題:             | 15世                |           |
| 分縁註記:                                   | 院制级                           |                   |                    |           |
| 是否為引進版機若作:                              | Ξ.                            |                   |                    |           |
| 原書書名:                                   |                               | 原始語文:             |                    |           |
| 引越來源論:                                  |                               |                   |                    |           |
| 19月1日日日日日日日日日日日日日日日日日日日日日日日日日日日日日日日日日日日 | <b>熊嶽学3</b>                   |                   |                    |           |
| 本書簡介:                                   | M:?3                          |                   |                    |           |
| D.X.                                    | 073                           |                   |                    |           |
| Pi訪附件資料                                 |                               |                   |                    |           |
| 書名符:                                    | 第名页(利动)3.pdf                  |                   |                    |           |
| 版编页:                                    | 這種頁(制計)3.pdf                  |                   |                    |           |
| 目次:                                     | 日本(用LD3.pdf                   |                   |                    |           |
| 序或部分内文:                                 | 19(812J)3.pdf                 |                   |                    |           |
| 封羅:                                     | 計圓3.jpg                       |                   |                    |           |
|                                         |                               |                   |                    |           |
|                                         |                               |                   |                    |           |

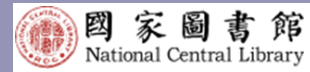

### 申辦欄位精進—原有欄位調整

| 高翻譯著作(必填)                                   | ○ 是○ 否                                                        |                                                                 |          | 是古易51進版權者TF(必項)                                | ● 是 ○ 否 原書書名 ● (必填)                                     | 原書語文 🕕 (必填)                           | 引進來源國(1) 必填                   | )  |
|---------------------------------------------|---------------------------------------------------------------|-----------------------------------------------------------------|----------|------------------------------------------------|---------------------------------------------------------|---------------------------------------|-------------------------------|----|
|                                             | 原書書名                                                          | 原書語文( <mark>必填</mark> )                                         | 原書國別(必填) |                                                | 20250317測試原書書名                                          | 日文                                    | ✔ 日本                          |    |
|                                             |                                                               | 請選擇                                                             | 請選擇      |                                                | 範例:<br>Le Petit Prince                                  | 範例:<br>法文                             | 範例:<br>法國                     |    |
| 本書                                          | 書若臞下列範圍,不需申請出版品預行                                             | 7編目:                                                            |          | 本書若屬下                                          | 列範圍,不需申請出版品預行編目                                         | :                                     |                               |    |
| 中//<br>樂記<br>寫<br>非」<br>否申請CIP( <u>必填</u> ) | 小學校科書或考試簡單 分<br>首 單弓<br>尾集 未就<br>上述範圍者,若帶申請出版品類行編目<br>● 是 ○ 否 | 2書 通常漫畫書<br>500回 盲人點字書<br>550页回書(窗書除外) 回書以外的其<br>日・請繼續填寫下列中請資料・ | 他媒體資料    | 中小學数稱<br>業譜<br>窒耳集<br>非上述範篇<br>是否申請CIP(必病) • 是 | 書或考試題庫 外文或<br>單低出<br>末、塔<br>者,若需申請出版品預行編目,請約<br>活       | 着<br>也画<br>60頁圖書(童書除外)<br>崔續填寫下列中請資料。 | 速環漫畫書<br>言人點字書<br>圖書以外的其他原體資料 |    |
|                                             | 本書屬於某叢書(必填)<br>○ 否 ○ 是                                        |                                                                 |          | 本書<br>○ 否                                      | >>>>>>>>>>>>>>>>>>>>>>>>>>>>>>>>>>>>                    | 慶書號                                   |                               |    |
|                                             | 叢書名稱(必填)                                                      |                                                                 | 割敷前 📃    | 調敷後                                            | 測試叢書名稱                                                  | no.888                                |                               |    |
|                                             | 周武慶曹名何<br>主題簡述(必填)<br>(請以50字為限;若為文學作品。]                       | jit明作者頤籍。)                                                      |          |                                                | 龍註事項 (訪以300字為限)<br>學作品訪註明作者國籍 ( 含兒童續本<br>紀作品訪註明該傳紀人物之國籍 | 「續者國別)                                |                               |    |
|                                             | 主題輸述主題輸述主題輸述主題                                                | 籋攱主題簡述主題簡述主題簡述主題簡述主題商                                           | 前述主題簡述   | 3. <del>(</del> 4)                             | 2.波亮施日人曰近一步疏附手填(如                                       | 1:平高波和美尚伯问万对码,3                       | L회위국 )                        |    |
|                                             | 建議主題詞/關鍵詞                                                     | 建議分類號碼                                                          | Å        | 建浦                                             | 主題詞 🏮 (主題詞參考網址)                                         | 建識分類號碼                                | (分預號參考網址)                     | 10 |
|                                             |                                                               |                                                                 |          |                                                |                                                         |                                       |                               |    |
|                                             |                                                               |                                                                 |          |                                                |                                                         |                                       |                               |    |

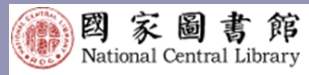

#### 申辦欄位精進—新欄位增加

SBN 全國新書資訊網 國際標準書號整合申辦服務 网络導覽 聯絡我們 ISBN/CIP說明 ▼ 帳號登入/登出 ISBN/CIP線上申請 ▼ 申請進度查詢 確認出版作業 出版品送存管理 整合申辦服務說明 首頁 / 整合申辦服務 / ISBN/CIP線上申請 / 申請ISBN/CIP 申請ISBN/CIP 剩下填寫並送出時間:111分17秒 步驟1:填寫申請資料(紙本書) 在您填寫本次申請資料時,請勿同時使用系統其他功能 步驟2:舊資料查詢與帶入功能(紙本書) 或另開視窗建置另一筆資料,也請勿使用瀏覽器回上一頁的功能,威濃您的配合。 步驟3:編輯申請資料-共同基本穩位(紙本 書) 著者、合著者及譯者()(必填) 國家圖書館 書名及副書名 ( ( ※ 填) 20250317 測試紙本書申請 範例 範例 步驟4:編輯申請資料(紙本書) 哈利波特.1. 神秘的魔法石= Harry Potter 安東尼.聖修伯里(Antoine de Saintand the Philosopher's Stone Exupérv)著: 馬克.提森(Mark Janssen)緯: 步驟5:編輯申請資料-上傳電子檔(紙本書 鄉丽君法 步驟6:送出申請(紙本書) 國家語言()(必填) 臺灣原住民族語 作品語文(必填) 繁體中文 臺灣原住民族語(必填) 卑南語 範例: 繁體中文(臺灣台語) 繁體中文(臺灣原住民族語) 繁體中文(其他:臺灣手語) · 通讀對象(必填) 兒童(6-12歲) 建議上架分類 ( (必填) 兒童讀物 (含鑰本、故事書等) 兒童讀物細項(<del>必填)</del>知識性讀物(科普、史地、藝術、人文>  $\sim$ 圖書主題()(必填) 兒童文學 (圖書主题參考網址) 分級註記(必填) 普遍級  $\sim$ 是否為引進版權著作(必填) 🔾 是 🔿 否 原書書名 🕤 (必填) 原書語文 🕞 (必填) 引進來源國(🕤 必填) 20250317測試原書書名 日文 ✓ 日本 範例: 範例: 範例: Le Petit Prince 法國 回上一個步驟 確定送出並進行下一個步驟

新增欄位: 國家語言 ▶ 若「作品語文」選擇「繁 體中文」。則需進一步填 寫 國家語言」 н. 0 ▶若「 國家語言」 骥攫 灣原住民族語 \_ ,則需谁 一步填寫為「臺灣原住民 族語」。 ● 兒童讀物細項 ▶ 若「建議上架分類」選擇 ·兒童讀物」 ,則需進 步填寫「兒童**讀物細**項」 0

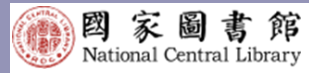

#### 申辦欄位精進—新欄位增加

| 2868/CIP级明 - 468                                                                         | ; 《昭等史》 彩战武帝<br>此位入众出 ISBN/CIP線上申請 ~ 申請進度查詢 帝認出                                                                                                    | 医作束 出版品述存管理 经合申酬服務提明                                                                                                    |                                                                                                | 本重観介(④明)<br>賞 雪の 光度内の資料時述作意用に指定需素数相關本品供服務。 並だ全級新会資活用品面除不。[ <b>61以100-0000字為明</b> )<br>学数:100<br>準確的大者機能力者機能力者機能力者機能力者機能力者機能力者機能力者機能力者機能力者機能力                                                                                                    | 實關介本遺稿 |
|------------------------------------------------------------------------------------------|----------------------------------------------------------------------------------------------------|----------------------------------------------------------------------------------------------------|------------------------------------------------------------------------------------------------|----------------------------------------------------------------------------------------------------|--------|
| 首員 / 数合中規密路 / ISBN/CIP線上中請 /<br>申請[ISBN/CIP<br>步線上情寫中請資料(低本書)<br>少線上橫窝中請資料(低本書)          | ◆請SBNCP 剩下購寫能送出時間:104分12秒 在空標寫主次中資資料時,清勿同時使用系統原他功能, 或S開稅調建量另一筆資料,也請勿使用面質適同上一頁的功能, 系制                                                                                                    | Con Miż -                                                                                                    |                                                                                                | 目文 具举位所提供的误利将这件是用於國家增高部相關本派與斯特·加於之相利書資訊與於豐熙示。<br>目录內容                                                                                                    |        |
| 步觀:這個中國資料-共同基本欄包(低本書)<br>步觀4:這個中國資料-上島電子電(低本書)<br>步觀5:這個中國資料-上島電子電(低本書)<br>步觀6:送出中講(低本書) | 訴求         15           (因內管管場場管改之子同原志、若童印志則加註相关,请依<br>違原僅頁上著終方式導寫。)           出版時間(公司)         民間114年03月           (請给照店懂員條篇,並在團書出版前三個月內還出申請)                                                          | 萬濃改版 ⊕ (6/4) ○ 是 否<br>調運 (9 編集)<br>○ 中為不僅 · 医交型系 ④<br>○ 中為不僅 · 医交型系 ④<br>○ 中為不僅 · 医交型系 ④<br>○ 中為不僅 · 医交型系 ④<br>○ 中為不僅 · 医交型系 ④<br>○ 中為不僅 · 医交型系 ▲<br>○ 四 中希等 · 王公和本 ●<br>· 和告不僅 · 正公和本 ●<br>· 和告不僅 · 正公和本 ●<br>· 和告不僅 · 正公和本 ●<br>· 和告不僅 · 正和為「一個」 · · · · · · · · · · · · · · · · · · · | <ul> <li>新增</li> <li>● 舊書改版</li> <li>● 本書</li> <li>● 目次</li> <li>● 建議</li> <li>● 建議</li> </ul> | 諸温爾語 法自由項目的考問者主題之対象。今年間目前規以(;(平形分的)分類<br>展線字); 医酵子2<br>本裏花電下列範囲。不用中消出成品質行編目:<br>中小学数計者或者以困惑 分文書 出版面面描<br>所述 型型法面 正式和言書<br>用成以分別性的原題算<br>件上就範疇。若用中導出成品質行編目。消機構成質下列中請資料・<br>正成二字書<br>正成二字書<br>正成二字<br>正成二字<br>正成二字<br>正成二字<br>正成二字<br>正成二字<br>正成二字<br>正成二字<br>正成二字<br>正成二字<br>正成二字<br>正成二字<br>正成二字<br>正成二字<br>正成二字<br>正成二字<br>正成二字<br>正元字<br>正二字<br>正二字<br>二字<br>正二字<br>二字<br>二字<br>二字<br>二字<br>二字<br>二字<br>二字 | 10     |
|                                                                                          | 紙本書申請(公明) ○ 1.単行本装碼 ● 2.只申請套號 ● 3.2<br>貢款(公明) 222 ◎ 頁          本責款打方式(公明) ○ 1.損益: 完置NTS       168         ○ 2.平径: 完置NTS       168         ○ 3.2代税訂(公:1) 元       元         ○ 4.附作(知: 附DVD - CD等)       ○ | ■<br>就及單行本號碼 ●<br>元<br>元<br>・定項NIS                                                                                                    |                                                                                                | CP電話事項(312300字2509)  1.5(597-54311397年1843(4、4人5531年36月18日)  1.5(597-54311397年1844(4、人5531年36月18日)  1.5(597-54311397年14(5))  3.5(55219年46日人兵法一参数明学年(名):本法世知美術明分開始・主選取等)  現成工程明 @(主要用金)  現成工程明 @(主要用金)  現成工程明 @(主要用金)  現本世紀省度们丁一備会種  第正型品店度们丁一備会種                                                                                                    |        |

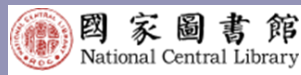

#### 申辦欄位精進——欄位說明與填寫範例

 $\mathbf{f}$ 

## ● 藍底白字i標示:欄位說明 ● 灰色字體:填寫範例

| 書名及副書名 🕤 (必填)             | 20250317測試紙本書申請                                                   | 著者、合著者及譯者 🕤 (  | (必填) 國家圖書館                                            |                             |
|---------------------------|-------------------------------------------------------------------|----------------|-------------------------------------------------------|-----------------------------|
|                           | 範例:<br>哈利波特. 1, 神秘的魔法石= Harry Pott<br>and the Philosopher's Stone | er             | 範例:<br>安東尼.聖修伯里(Antoine<br>Exupéry)著;馬克.獨森(Ma<br>鄭麗君譯 | de Saint-<br>irk Janssen)續; |
| 作品語文( <u>必</u> 填)         | 繁體中文                                                              | > 國家語言 () (必填) | 臺灣原住民族語                                               | ~                           |
|                           |                                                                   | 臺灣原住民族語(於墳)    | 卑南語                                                   | ~                           |
|                           |                                                                   |                | 範例:<br>繁麵中文(臺灣台語)<br>繁麵中文(臺灣原住民族調<br>繁麵中文(其他:臺灣手調     | A)<br>A)                    |
| 適讀對象( <del>必填</del> )     | 兒童(6-12歳)                                                         |                |                                                       | v                           |
| 建議上架分類 (必填)               | 見童遺物 (含緯本、故事書等)                                                   | ▶ 兒童讀物細項(必填)   | 知識性讀物(科普、史地                                           | 、藝術、人文>                     |
| 「秋照調」                     | 青王超、内容或類型、學科的圖書分類方<br>回查立為                                        | 式 *            |                                                       |                             |
| (圖書主題參考網址)                | 70m//                                                             |                |                                                       |                             |
| 分級註記(必填)                  | 普遍级                                                               | ~              |                                                       |                             |
| 是否為引進版權著作( <del>必</del> ) | 角) ဝ 是〇 否                                                         |                |                                                       |                             |
|                           | 原書書名 🕦 (必填)                                                       | 原書語文 🕕 (必填)    | 引進來源國(① 必填                                            | )                           |
|                           | 20250317測試原書書名                                                    | 日文             | ▼ 日本                                                  | ~                           |
|                           | 範例:<br>Le Petit Prince                                            | 範例:<br>法文      | 範例:<br>法國                                             |                             |
|                           |                                                                   |                |                                                       |                             |

剩下填寫並送出時間:89分29秒 在您填寫本次申請資料時,請勿同時使用系統其他功能 或另開視窗建置另一筆資料,也請勿使用瀏覽器回上一頁的功能,感謝您的配合。 舊書改版 🔒 (必填) 🛛 🔍 否 版次 1版 「舊書重製或改版」,意即此一版本與前一版本之內容相同,然而重 請選擇(可) (指內容經增補修改之不同版本。若重印本則加註刷次,請依 新包裝上市發行的<u>情況。</u> 據版權頁上著錄方式填寫。) 內容不變 )内容不變,更改出版社 🔒 內容不變,載體變更 🔒 🔽 內容不變,更改裝訂 🔒 🔽 內容不變,更改開本 🔒 )内容不變,更改檔案格式 🔒 其他 (請在右方欄位中填答) 本書關介(必項) 規格(長X寬)(必遭) 21 公分 X 18 公分 費單位所提供的資料將延伸應用於國家圖書館相關系統與服務。並於全國新書資訊票前臺顯示。(請以100-6000字為因 長度指該書的高度: 寬度指每頁展開的距離 系統自動計算簡介字數 日志 重單位所提供的資料將任仲應用於國家圖書館相關系統與服務、並於全國新書資訊網於臺欄示 目灾内容 長寬圖示, 俾便完成 出版品規格填寫。 建議業鏈調 請自由填寫符合需書主题之詞彙,多個關鍵詞語以 ; (半形分號)分開 開禄字1

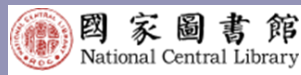

#### 申辦欄位精進—欄位說明與填寫範例

### ● 提供三種申請方式的說明。 ● 檔案上傳頁面,亦提供申請套號 所需上傳檔案的說明。

紙本書申請(必填) 
 ① 1.單行本號碼 ① ○ 2.只申請套號 ① ○ 3.套號及單行本號碼 ①
 一本書申請一個書號,一般情況適用此選項

| 紙本書申請(必填) | ) 〇 1.單行本號碼 | 🟮 🔾 2.只申請套號 🏮 🔿 3.套號及單行本                                                                                           | 號碼 🕕                                                        |                                    |
|-----------|-------------|----------------------------------------------------------------------------------------------------|-------------------------------------------------------------|------------------------------------|
|           | 冊數(必填)      | 只申請套號情況—<br>●多冊書不拆賣只需申請一個ISBN(如同<br>●回溯申請套號(已申請單行本ISBN,現行                                                          | 侍出版上中下三冊圖書,僅需要一個套號)<br>☆申請套書ISBN)                           |                                    |
| 各單行本資訊    | 請填寫各冊之資料(   | <ol> <li>1. 套書之各單冊圖書需為同一出版單位)</li> <li>2. 各冊書有共同書名,則填寫套書各單</li> <li>3. 各冊書無共同書名,除需附第2項之資<br/>包装則不可申請套號。</li> </ol> | 8品牌<br>用資訊並上傳各單冊印刷定稿之書名頁、版權頁<br>相外,另上傳書盒或書提展開圖檔案(其上需有<br>目名 | 檔案 •<br>1套書名稱 ) ; 若僅有包膜<br>_ + _ × |

| 紙本書申請( <mark>必填</mark> ) | <ul> <li>1.單行本號碼 () 2.只申請套號 () 3.套號及單行</li> </ul> | 本號碼 ()<br>同時申請單行本及套書ISB<br>●名單冊團書具相同書名<br>書), 則慎容音書及名單 | ● 同時申請單行本及倉書ISBN情況—<br>● 各單冊圖書具相同書名、作者、版次;僅冊次不同(可明確為<br>書)、同論寫意書及る單冊書訊並上總各單冊書名百, 55億百匹 |  |  |  |  |
|--------------------------|---------------------------------------------------|--------------------------------------------------------|----------------------------------------------------------------------------------------|--|--|--|--|
|                          | 客號資料<br>雲書名稱(必境)                                  | ■ / * /2 % @ 5 ■ / * / * / * / * / * / * / * / * / * / | 0,94,019,32                                                                            |  |  |  |  |

|                          | SEG / GE ISBN/CIPAL                                                                                                    | 申請 • 申請進度查詢                                                                                                    | 藉認出版作業                                | 出版品送存管理                    | 整合申辦服務說明             |  |  |  |  |
|--------------------------|----------------------------------------------------------------------------------------------------|----------------------------------------------------------------------------------------------------|---------------------------------------|----------------------------|----------------------|--|--|--|--|
| 整合中聯股務 / ISBN/CIP線上中請    | / 中語ISBN/CIP                                                                                                    |                                                                                                    |                                       |                            |                      |  |  |  |  |
| 请ISBN/CIP                |                                                                                                    |                                                                                                    |                                       |                            |                      |  |  |  |  |
| 貘1:填寫中請資料(紙本書)           | 剩下喷霜並送出時期:96分43                                                                                                    | 3 83                                                                                                    |                                       |                            |                      |  |  |  |  |
| 翻2:蓋資料查詢與帶人功能(紙本書)       | 在悲境寫本次申請資料時,請勿<br>或另開視蜜建實另一筆資料,也                                                                                                    | 的同時使用系統其他功能。<br>包請勿使用激費器回上一頁6                                                                                                    | 9功能,感謝信的配合                            |                            |                      |  |  |  |  |
| 罪3:遙極中請資料-共同基本屬位(紙本<br>) | 【中請ISBN/CIP】上傳檔案                                                                                                    | 書名頁(可接選檔案)(於塙)                                                                                                    |                                       | 版權買(可複3                    | 县 <b>僖亲)(</b> ④谓)    |  |  |  |  |
| 親4:編編田誘習紅(所大書)           |                                                                                                    | · 唐寶 未選擇備業。                                                                                                    |                                       | 激寶 考虑                      | 《選擇檔案 -              |  |  |  |  |
|                          |                                                                                                    | 書名頁(測試).pdf 🗙                                                                                                    |                                       | 质煤页(高)                     | t).pdf 🗙             |  |  |  |  |
| 第27時初山当首台-丁均省上周(四十里)     |                                                                                                    | 目次(可複遞檔案)(必填)                                                                                                    |                                       | 序或部分内文                     | 序或部分內文(可複遊檔案)(參導)    |  |  |  |  |
| 翻6:送出申請(紙本書)             |                                                                                                    | 泡覽 未選擇檔案 ·                                                                                                    |                                       | 潮覽 牙                       | (道澤檔案)。              |  |  |  |  |
|                          |                                                                                                    | 目末(測試).pdf ×                                                                                                    |                                       | 序(测试).p                    | if ×                 |  |  |  |  |
|                          | 【申請ISBN/CIP】上傳封面                                                                                                    | 封南                                                                                                    |                                       |                            |                      |  |  |  |  |
|                          |                                                                                                    | 潮貫 未明擅傷条。                                                                                                    |                                       |                            |                      |  |  |  |  |
|                          | 8                                                                                                    | 同上一個步構                                                                                                    |                                       | 確定送出                       | i並進行下一個步調            |  |  |  |  |
|                          | 檔案上傳須知                                                                                                    |                                                                                                    |                                       |                            |                      |  |  |  |  |
|                          | <ol> <li>為近後作業,委請上傳WORD庫、PDF編成/PFG僅,您不得受其他爆聚相式。</li> <li>上傳PFC每時,清清清層電電直環定定と2045 Pool 以下。</li> <li>上傳圖「報告人勿意為證」的。</li> </ol>                                                                     |                                                                                                    |                                       |                            |                      |  |  |  |  |
|                          | 封面上傳須知                                                                                                    |                                                                                                    |                                       |                            |                      |  |  |  |  |
|                          | 1. 品別建作用,或量上量例KG展,但不是要其他最累积近。<br>2. 上層KG- 国际局面重要原则还定定力36 FANH以下,新新度 72 dpi<br>2. 重量KG- 国际公司和ATAL 和ATAL 和ATAL 和ATAL 和ATAL 和ATAL 和ATAL 和ATAL 和ATAL 和ATAL 和ATAL 和ATAL 和ATAL 和ATAL 和ATAL 和ATAL 和ATAL |                                                                                                    |                                       |                            |                      |  |  |  |  |
|                          | 關於申請套號所需上                                                                                                    | 傳檔案的說明:                                                                                                    |                                       |                            |                      |  |  |  |  |
|                          | 若恋只申請一個實號                                                                                                    |                                                                                                    |                                       |                            |                      |  |  |  |  |
|                          | <ul> <li></li></ul>                                                                                                    | 目申請一個ISBN<br>8、伴鸞英一個會發                                                                                                    |                                       |                            |                      |  |  |  |  |
|                          | <ul> <li>○ 紙本書、電子書,須用</li> <li>○ 新教書則須同時上傳三</li> <li>◆ 妖兄二: 回溯中請雲號(名<br/>套畫之各單冊團書屬為同一</li> </ul>                                                                                                 | • 医高安 回音安<br>同時上傳三個書名頁(上冊。<br>三個版唱資訊(上冊。中冊。<br>各單本圖書已中請ISBN,現)<br>一出版單位及品牌。                                                             | 中冊 - 下冊)及三個版(<br>下冊) -<br>欽中請套書ISBN ) | 靈寶(上冊 · 中冊 · 下冊            | i) -                 |  |  |  |  |
|                          | 4. ■                                                                                                    |                                                                                                    |                                       |                            |                      |  |  |  |  |
|                          |                                                                                                    | 1.名用最有只同產名、則填除官業各類用資訊出上總各算用定領之重各員。原擬算稿集。 2.名用最應只同產名:除間附接[1]項之資料外,另上傳算盒或書願菜問題應案(詳上應有言業名稱),若僅有包醛包括則不可中<br>對望。 第二書,主傳名單冊及言書師私定氣之書名與及板偏與稿案。 |                                       |                            |                      |  |  |  |  |
|                          | <ol> <li>1. 名冊書狗共同書</li> <li>2. 名冊書知共同書</li> <li>室辺・</li> <li>電子書:上場名單冊及</li> <li>有聲書:上場名單書2</li> </ol>                                                                                          | 6、則填留套書各單冊資訊該<br>6:除需附第(1)頃之資料外<br>反會書排成定稿之書名頁及5<br>2坂權資訊檔案。                                                                            | 6上傳各單冊定稿之書<br>·另上傳書盒或書簡用<br>反檔頁檔案。    | 名頁、版權頁檔案。<br> 開圖檔案 ( 其上需有1 | 含書名稱 ) · 若僅有白瞭白裝則不可中 |  |  |  |  |

(S) 國

前面。

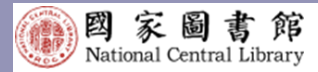

#### 確認出版作業 ● 登入「整合申辦服務」後·可點選上方之確認出版 作業或者點選前往確認出版作業

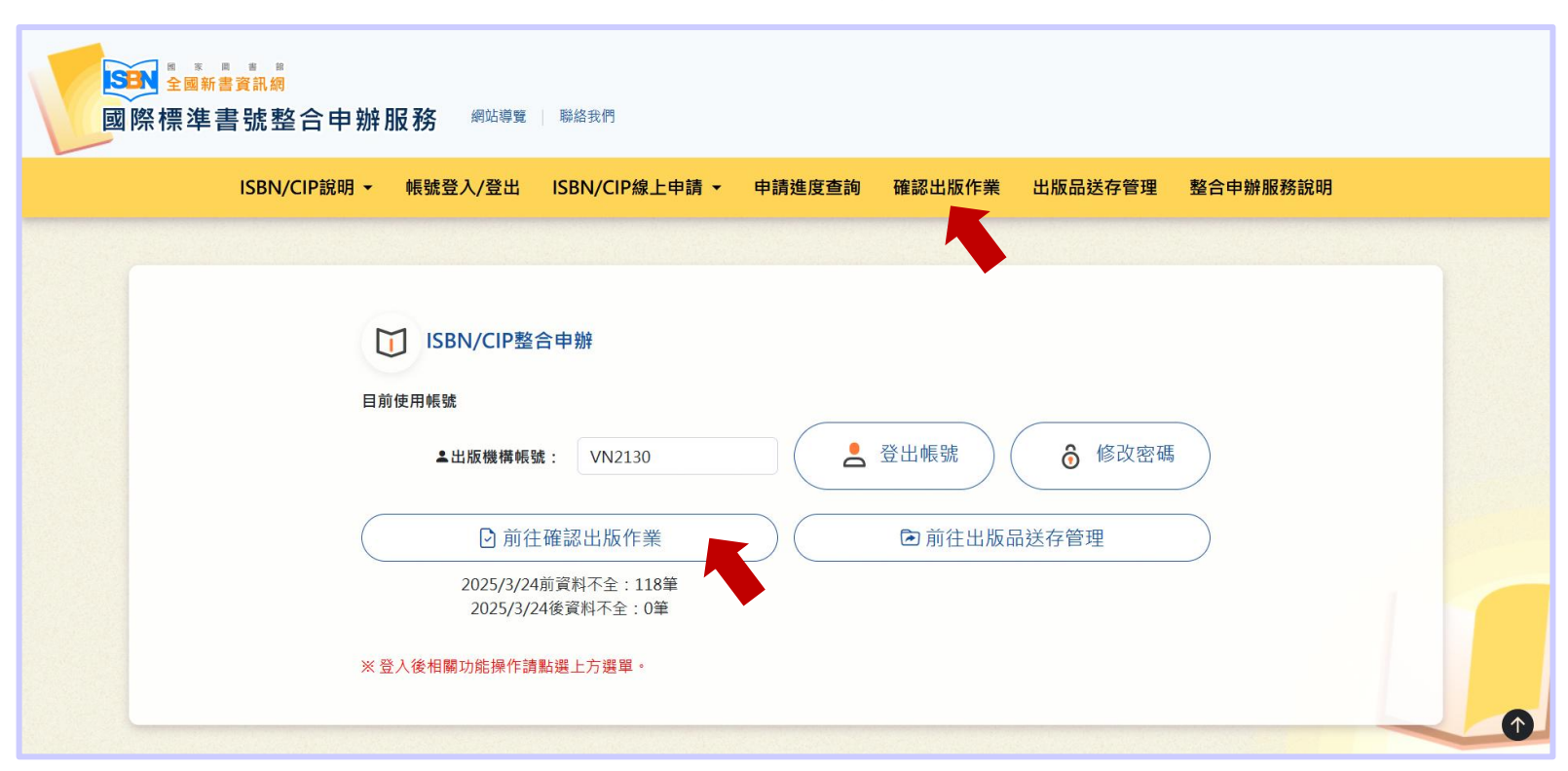

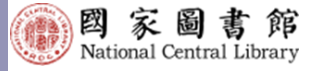

### 確認出版作業

|            |       | ISBN/CIP      | 說明 ▼ 報號登入/登             | 出 ISBN/CIP線上申請 •         | 申請進度查詢     | 確認出版作素                          | 出版品送存管理 | 整合申辦書        | 務說明   |                      |
|------------|-------|---------------|-------------------------|--------------------------|------------|---------------------------------|---------|--------------|-------|----------------------|
| 查論         | 洵出版   | 反資料           |                         |                          |            |                                 |         |              |       |                      |
| [ S        | B N : | 输入查询ISBN      |                         |                          |            |                                 |         |              |       | 開始查詢                 |
| <u>ارة</u> | 未進行   | 亍確認出版作        | 業清單 ₱118≆ · -页          | 1096                     |            |                                 |         |              |       |                      |
| No.        | 申請年   | ISBN          | 書名                      |                          |            | 作者                              | 書名      | 出版<br>(各冊) 年 | 版本 冊次 | 資料類型                 |
|            | 2024  | 9789576787683 | 英語學習書目,113年度;           | 飲房部113年推動公共業書館資 <i>3</i> | 原整合發展輔導工作計 | 畫 國家重書<br>節藏發展7<br>書目管理編<br>編輯  | ● 資料不全  | 2024         | 初版    | 回書                   |
| 2          | 2024  | 9789576787645 | 地方創生書目.113年度:           | 教育部113年推動公共團書館資源         | 原整合發展輔導工作計 | 畫 國家團書自<br>前並發展7<br>書目管理8<br>編輯 | ● 資料不全  | 2024         | 初版    | 图畫                   |
| ł          | 2024  | 9789576787652 | 多元文化書目, 113年 <u>席</u> : | 教育部113年推動公共農書館資3         | 恩整合發展輔導工作計 | 畫 國家圖書書<br>約就發展7<br>書目管理者<br>通報 | // 資料不全 | 2024         | 初版    | 回書                   |
| ŀ          | 2024  | 9789576787690 | 榮活環保書目, 113年度; :        | 教育部113年推動公共重書館資源         | 原整合發展轉導工作計 | 畫 國家重書會<br>約基發展3<br>書目管理4<br>編輯 | 2 資料不全  | 2024         | 初版    | 回書                   |
|            | 2024  | 9789576787669 | 多元學習書目.113年度:           | 教育部113年推動公共團書館資活         | 原整合發展輔導工作計 | 畫 國家團書會<br>館藏發展3<br>書目管理約<br>編輯 | 2 資料不全  | 2024         | 初版    | 回查                   |
| 5          | 2024  | 9789576787676 | 科技創新書目, 113年 <u>席</u> : | 教育部113年推動公共需書館資3         | 原整合设展輔導工作計 | 畫 國家需書會<br>館蔵發展J<br>書目管理書<br>編輯 | // 資料不全 | 2024         | 初版    | 面書                   |
| r          | 2024  | 9789576787638 | 人文藝術會目,113年度;           | 数弯部113年推動公共需書館資源         | 原整合發展輔導工作計 | 畫 國家重書會<br>館藏發展3<br>書目管理約<br>編輯 | 2 資料不全  | 2024         | 初版    | 回書                   |
| ł          | 2024  | 9789576787577 | 臺灣國際標準書號申請分             | 析報告.112年                 |            | 國家團書會<br>國際標準書<br>號中心編著         | 2 資料不全  | 2024         | 初版    | 數位平台<br>電子畫<br>(EPS) |
|            | 2024  | 9789576787539 | 教育部業書館事業貢獻獎             | 專輯, 第二屆                  |            | 國家董書8<br>董書部事件<br>發展組編報         | ● 資料不全  | 2023         | 初版    | 數位平台<br>電子書<br>(EPS) |
| 10         | 2023  | 9789576787362 | 國家圖書館船史探源亦列             |                          |            | 嚴鼎忠績;<br>恵茹著;孫                  | // 資料不全 | 2023         | 全套    | 出書                   |

#### ● 可於清單中點選「資料不全」,或者 自行輸入ISBN查詢。

#### SEN 全國新書資訊網

國際標準書號整合申辦服務 网络粤鹭 网络银鹭

ISBN/CIP說明 \* 帳號登入/登出 ISBN/CIP線上申請 \* 申請進度查詢 確認出版作業 出版品送存管理 整合申辦服務說明

| 查詢出版資料                                                    |                                       |                                 |                  |                                     |                                   |      |   |
|-----------------------------------------------------------|---------------------------------------|---------------------------------|------------------|-------------------------------------|-----------------------------------|------|---|
| I S B N : 9789576787683                                   |                                       |                                 |                  |                                     |                                   | 開始查詢 |   |
| 該筆書籍資料是否已經                                                | 徑出版                                   |                                 |                  |                                     |                                   |      |   |
| 書名:                                                       | 英語學習書目. 113年度: 教育部113年推動<br>合發展輔導工作計畫 | 公共圖書館資源整                        | 書名(各冊):          |                                     |                                   |      |   |
| 作者:                                                       | 國家圖書館館藏發展及書目管理組編輯                     |                                 | 版本:              | 初版                                  |                                   |      |   |
| 冊次:                                                       |                                       | _                               | . <b>100</b> -   |                                     |                                   |      |   |
| <ul> <li>已出版</li> <li>未出版(延後出版)</li> <li>確定不出版</li> </ul> |                                       | 公                               | 選貫               | 際出版                                 | 反情沈                               | ,    |   |
| ※每筆書目資料於完成送存作                                             | 業前,僅能線上提出一次修改申請。                      | 志                               | 选 唯              |                                     |                                   |      |   |
|                                                           |                                       | ł                               | 龍定               |                                     |                                   |      | ſ |
|                                                           |                                       | 聯絡信箱   3                        | 蘭地圖及交過資訊         |                                     |                                   |      |   |
| 本部地址:<br>###:(02)                                         | 100201臺北市中山兩部20號 數3<br>33619132 是付    | 四回・切是第 58990795<br>主楽聞状態:望葉解析度: | 恤拜約★<br>1440x960 | 國家醫書施著作爆難明 Copy<br>國賈要新日期:113-02-05 | right © 2024 All rights reserved. |      |   |

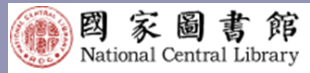

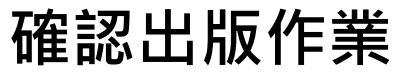

## 系統預設帶入建檔完成之出版品資料以及申辦時所上傳書名頁、版權頁等檔案。

| ≥■新書賞品劇<br>國際標準書號整合■<br>ISBN/CIP説 | 申辦服務 <sup>興防防費</sup> <sup>製品取得</sup><br>明• 報號登入/登出 ISBN/CIP線上申請• 申 | 请担度查詢 確認出版作業       | 出版品送存管理 整合    | 中辦服務與明                    | φ;  | 請附件資料<br>書名頁:<br>版權頁:<br>日次 | : 英語學)<br>: 英語學)<br>: 英語學)                          | 回-書名員.jpg<br>目-版權員 - 修.jpg<br>同-日次.ipg |                                      |                 |                                  |                                          |  |
|-----------------------------------|--------------------------------------------------------------------|--------------------|---------------|---------------------------|-----|-----------------------------|-----------------------------------------------------|----------------------------------------|--------------------------------------|-----------------|----------------------------------|------------------------------------------|--|
| 回報出版資訊                            | 考虑目责抗营用修正,结先勾运费位前方的终取方线,即可修3                                       | 2.該欄位資料 · * 表示若勾選修 | 袁則不可空白        | 套畫各冊切换<br>9789576787683 × |     | 序或部分内文:<br>封面:              | <ul> <li>英語學訂</li> <li>英語學訂</li> <li>(1)</li> </ul> | 目·部長序-1.jpg<br>目·部長序-2.jpg             |                                      |                 |                                  |                                          |  |
|                                   |                                                                    |                    |               |                           | 0   | * 書名頁(可複選檔案)                |                                                     |                                        |                                      | ○ * 质權頁(可複選權    | (楽)                              |                                          |  |
| 帳號:                               | VN2130                                                             | ISBN :             | 9789576787683 |                           |     | <u> </u> 劉覽 未選擇檔案・          |                                                     |                                        |                                      | 瀏覽 未選擇檔券        |                                  |                                          |  |
| 出版機構:                             | 國家圖書館 (國家圖書館)                                                      | 資料類型:              | 田貴            |                           | 0   | *目次頁(可複選檔案)                 |                                                     |                                        |                                      | ○ * 序或部分内文(可    | 「複選檔案)                           |                                          |  |
| ▲聯絡<br>第二級計,                      | kuopinghan@ncl.edu.tw                                              | □ *作者:             | 國家圖書館館藏發展及書目  | 管理組織輯                     |     | <u></u> 劉覽 未選擇檔案・           |                                                     |                                        |                                      | 瀏覽 未選擇檔頻        | *                                |                                          |  |
| 電力的1+:                            |                                                                    |                    |               |                           |     | 封面(可複選檔案)                   |                                                     |                                        |                                      |                 |                                  |                                          |  |
| ○ * 書名:                           | 英語學習書目,113年度:教育部113年推動公共圖書館資源                                      | □ • 書名(各冊):        |               |                           | 2   | 到算 不进烊催杀。                   |                                                     |                                        |                                      |                 |                                  |                                          |  |
| ○ * 分級註記:                         | 普遍級 >                                                              | □ 建議關鍵詞:           |               | 0                         | (本) | 書已申請其他資料類型的ISBN             | N、勾握底下                                              | 選項將針對資料做關                              | 80                                   |                 |                                  |                                          |  |
| * 本書簡介:                           | 字數:0(本書簡介以100-6000字為限)                                             |                    |               |                           | 気限  | 副職 書名                       |                                                     | 作者                                     | ISBN                                 | 5年2世<br>5月2世    | 裝訂<br>方式                         | 其他                                       |  |
|                                   |                                                                    |                    |               |                           | ISE | BN搜尋<br>確認以上資訊不再修改          | ISBN                                                |                                        |                                      | 搜尋新增            |                                  |                                          |  |
| *目次:                              |                                                                    |                    |               |                           | *   | 每筆書目資料於完成送存作業               | 前,僅能綜                                               | 上提出一次修改申請·                             |                                      |                 |                                  |                                          |  |
|                                   |                                                                    |                    |               |                           |     |                             |                                                     |                                        | 修改                                   | 儲存              |                                  |                                          |  |
|                                   |                                                                    |                    |               |                           |     |                             |                                                     |                                        |                                      |                 |                                  |                                          |  |
| □ * 出版年月:                         | 2024-12                                                            | □ * 裝訂方式:          | 平裝            | ~                         |     |                             |                                                     |                                        | 聯絡信箱 本                               | 館地圖及交通資訊        |                                  |                                          |  |
| □ 價格:                             | 200                                                                | □ 頁數:              | 52            |                           |     | 本總地址:100<br>總標:(02)236      | 10201臺北市中山<br>619132                                | 山南路20號                                 | 歓迎您,您是第 58990795 台<br>最佳谢覽狀態;螢墓解析度1- | r拜助者<br>140x960 | 國家圖書總著作權聲明 Co<br>網頁更新日期:113-02-0 | pyright © 2024 All rights reserved.<br>5 |  |
| □ 叢書號:                            |                                                                    | □ 叢書名:             |               |                           |     | y 🗸                         |                                                     |                                        |                                      |                 |                                  |                                          |  |

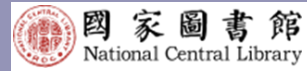

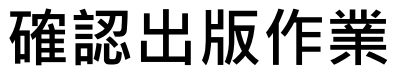

## 出版單位得依最終出版情況完成各欄位資料 修改,並上傳書名頁、版權頁等檔案。

| Carting and a carting and a c | 合申辦服務 #応導理 単結表符<br>CIP線明 - 報敏登入/登出 ISBN/CIP線上申課                  | ; ◆ 申請追旅臺鉤 · 葡認出版↑           | 非买 出版品述存管理     | 整合中醫服務說明                  | 申請附件)                                                          | 或料<br>畫名頁:<br>原權頁:<br>目次:<br>序或部分內文:                      | 英語學習-書名頁.pg<br>英語學習-版復百 -惊.jpg<br>英語學習-日元.jpg<br>英語學習-個長序-1.jpg<br>英語學習-個長序-2.jpg |                      |                                                          |                                       |                         |                    |
|----------------------------------------------------------------------------------------------------|------------------------------------------------------------------|------------------------------|----------------|---------------------------|----------------------------------------------------------------|-----------------------------------------------------------|-----------------------------------------------------------------------------------|----------------------|----------------------------------------------------------|---------------------------------------|-------------------------|--------------------|
| 凹锻击脉复訊                                                                                                    |                                                                  |                              |                |                           |                                                                | 封面:                                                       |                                                                                   |                      |                                                          |                                       |                         |                    |
| <b>進名</b> 。<br>板號:                                                                                                    | 、作者等者目算訊若兩修正。請先勾臣欄位前方的核取方提<br>VN2130                             | L,即可修改該關位資料。 *表示若勾對<br>ISBN: | 5789576787683  | 客書名冊切換<br>9789576787683 > | <ul> <li>書名</li> <li>謝覧</li> <li>単名頁(</li> <li>● 日本</li> </ul> | 頁(可崔盧檔案)<br>未選擇檔案。<br>>>>>>>>>>>>>>>>>>>>>>>>>>>>>>>>>>>> |                                                                                   |                      | ○ * 压罐页(可摧压煤煤<br>潮量 未還撑備索<br>版催页(測試).pdf × ○ * 序或部分内文(可模 | 5)<br>,<br>1週 欄 斎()                   |                         |                    |
| 出版機構:                                                                                                    | 國家圖書館 (國家圖書館)                                                    | 資料類型:                        | 國書             |                           | 测算                                                             | 未選擇構案・                                                    |                                                                                   |                      | 瀏覽 未選擇檔案                                                 |                                       |                         |                    |
| <ul> <li>聯絡</li> <li>電子郵件:</li> </ul>                                                                                                    | icanlin@ncl.edu.tw                                               | ☑ *作者:                       | 國家圖書館館藏發展及書    | 書目管理組主編                   | 目次(測<br>* 封面(可<br>潮覽                                           | 1d).pdf ×<br>被選編案)<br>未發環線案・                              |                                                                                   | . <u>44</u> .8       | <sup>☞(®®),pdf</sup> ×                                   | 影的關                                   | 略建·                     | $\dot{\mathbf{v}}$ |
| <ul> <li>書名:</li> <li>* 奇級註記:</li> <li>* 書簡介:</li> </ul>                                                                                                    | 英語學習書目, 113年度: 教育部113年推動公共署<br>普遍級<br>字數: 120 (本書簡介以100-6000字為限) | 書館資源 □ * 書名(名冊): ◆ □ 建識糊鍵詞:  |                |                           | 112英語<br>本書已中<br>是西                                            | 等容者目.jpg ×                                                | 勾選底下選項將針對資料做開戰                                                                    | 有即                   | 力後續                                                      | 「統計分                                  | 析。                      | <u></u>            |
| 區域資源中心館藏建置                                                                                                    | 四內容涵括「人文藝術、多元學習、科技創新、樂活環保、                                       | 多元文化、地方創生、英語學習」共七:           | 大類別主題,邀請與主題相關學 | 科背景之學者專家籌組選書委員            |                                                                | 34<br>元學習書目, 112年度: ₹                                     | (商部112年推動公共圖書館資源                                                                  | 整合投展輔導工作計畫           | 1F18<br>國家圖書館館藏發展及書目                                     | 1507 7447 回書                          | 73.4 PH 16<br>平装 D(180) |                    |
| 管,評選出質量俱确的<br>*目次:                                                                                                    | 9兩編頁源,氣益區域資源中心距離建置之依殘,從而提并                                       | 用請 <u>甩</u> 氣。               |                | A                         | ISBN授导<br>C 脊螺以                                                | と實現不再修改                                                   | 9789576787447                                                                     |                      | 授琴新增                                                     |                                       | P Die                   |                    |
| 002 館長序<br>005 委員名單<br>005 編編體例<br>006 書目推薦序<br>019 推薦書目<br>029 書目                                                                                                    |                                                                  |                              |                |                           | ※ 初筆書                                                          | 目資料於完成送存作業前                                               | ,僅能線上提出一次修改中請。                                                                    | 修改                   | 以儲存                                                      |                                       |                         |                    |
| □ * 出版年月:                                                                                                    | 2024-12                                                          | □ * 裝訂方式:                    | 平装             | ×                         |                                                                |                                                           |                                                                                   | ■総信箱 本)              | 翹地圖及交過資訊                                                 |                                       |                         | Ø                  |
| □ 價格:                                                                                                    | 200                                                              | □ 頁數:                        | 52             |                           |                                                                | 本蘇地社:10020                                                | 11臺北市中山南路20號                                                                      | 數迎您 · 您是第 58990795 位 | 2坪助者                                                     | 國家國書總著作權號明 Copyright © 2024 All right | s reserved.             |                    |
| □ 叢書號:                                                                                                    |                                                                  | □ 叢書名:                       |                |                           |                                                                | 3日11 時候: (02)23619                                        | 132                                                                               | 最佳谢覽状態:螢幕解析復14       | 440x960                                                  | 網頁更新目期:113-02-05                      |                         |                    |

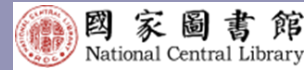

#### 確認出版作業

- 出版單位完成「確認出版作業」後,將由書號中心同仁 審核、修改書目資料。
- 若此修改件同時有申請CIP,書號中心會一併修正。並 以E-mail回覆處理進度。

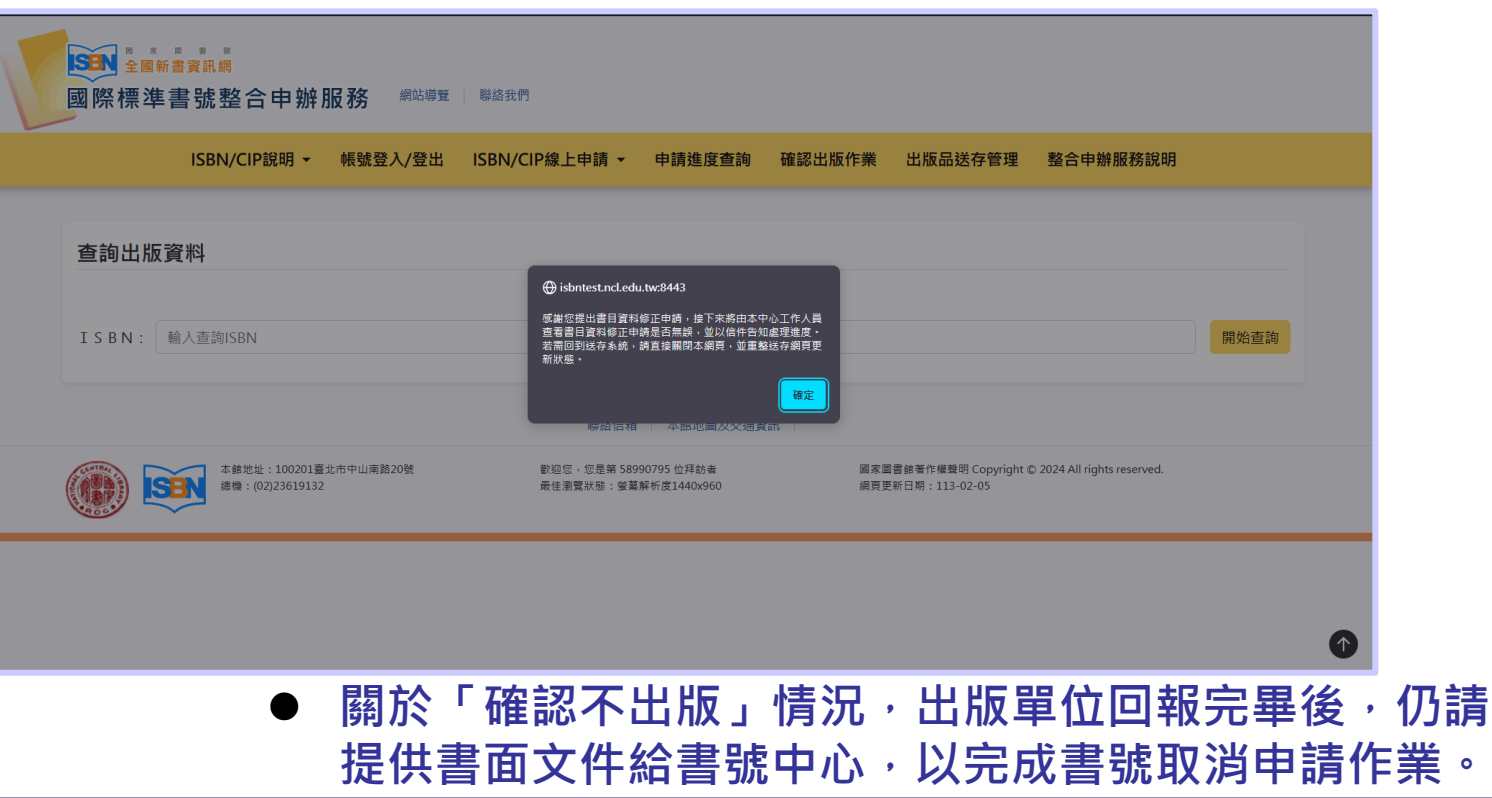

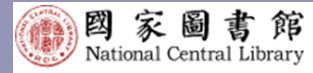

書封批次上傳

| 國際標準書號整合申辦服<br>ISBN/CIP說明 + | 1.数 #257年   Basen<br>新航空入空出 ISBN/CIP線上申請 - 申請使金費時 新聞出版作用 出版品紙存指導 整合申酬服務範疇 |
|-----------------------------|---------------------------------------------------------------------------|
| 前頁 / 整合中聯聯務 / ISBN/CIP線上中   | 茵 / 南封批次上海                                                                |
| 書封批次上傳                      |                                                                           |
| 沙爾1:批次上傳書封資料                | <b>射下喷</b> 瘤单继出時間:119分48秒                                                 |
| 步驟≿確認與下載已上傳清單               | 在忽境着本次中請資料時,請勿同時使用為結其他功能,<br>其口冊前面時第月一時宜日,前後午時用時期與別上一百分55%,或單位分配合。        |
|                             |                                                                           |
|                             | · 臨廃上傳(可產農贈來)                                                             |
|                             | HISHRELLIN                                                                |
|                             |                                                                           |
|                             |                                                                           |
|                             |                                                                           |
|                             |                                                                           |
|                             |                                                                           |
|                             |                                                                           |
|                             |                                                                           |
|                             |                                                                           |
|                             | 私次上傳封圖作業説明:                                                               |
|                             | 1. 上導筆數探討為: 50筆·                                                          |
|                             | 2. 蝶名称ISBN以供辨識,例: 9789861234567.jpg。                                      |
|                             | 3. 為加速作業,敬請上端戶EG端,應不接受其他檔案格式。                                             |
|                             | 4, 上場JPEG權時, 讀將團權寬度限定在 2048 Pixel 以下, 解析度 72 dpi。                         |
|                             | 5. 上傳單一檔案大小調勿超過 10M。                                                      |

確定送出

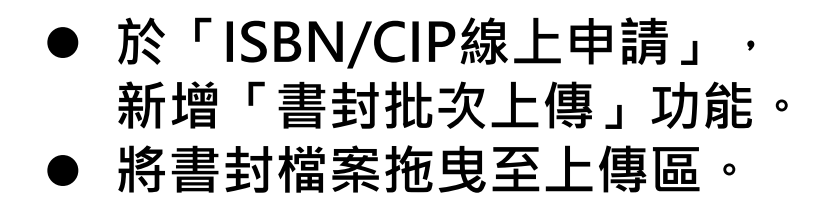

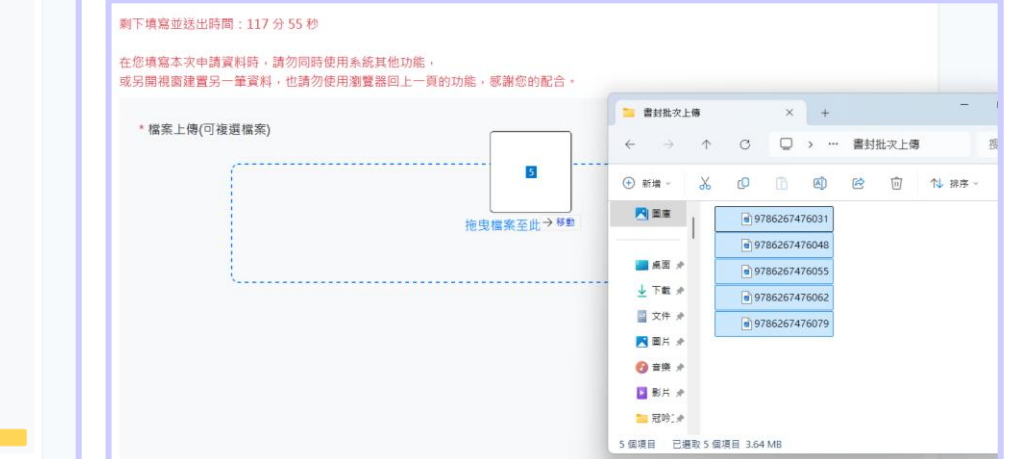

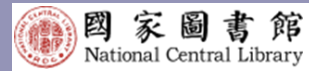

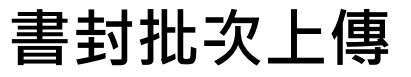

#### 書封批次上傳完成後,系統提供本次批次上傳 成功清單之下載功能。

|                                                                                                    | SET 全氟新普黄品烯<br>國際標準書號整合申辦服務 #%% ## #% 8;#                                                                                                    |
|----------------------------------------------------------------------------------------------------|----------------------------------------------------------------------------------------------------|
| <mark>送到 全語時度常品牌</mark><br>國際標準書號整合申辦服務 #©#東 ₩885                                                                                                    | ISBN/CIP說明 - 帳號登入/登出 ISBN/CIP線上申請 - 申請進度查詢 確認出版作業 出版品送存管理 整合申辦服務說明                                                                                                    |
| ISBN/CIP協問 · 核放豆入/登出 ISBN/CIP協上申請 · 申請使度查詢 蕃認出版作果 出版品送存容理 整合申報服務版明                                                                                                    | 首頁 / 整合中继服務 / ISBN/CIP線上中請 / 当封出次上博                                                                                                    |
| <b>首頁 / 整合ゆ地服務 / ISBN/CIP線上ゆ時 /</b> 田村松沢上寺                                                                                                    | 書封批次上傳                                                                                                    |
| 書封批次上傳書封選         所下端端並近時間:117分130           2個之間選擇下編已上傳消算         作ご常端第二冊2時後用:4個其後加速:<br>広気管理書建築一筆算紙:           * 編点上傳(7)後展編集)         * 編点上傳(7)後展編集)                                                                                                    | 歩職1批次上備書封資料 上博成功:<br>世際2.確認料下載已上博清単 9786267476055.jpg 9786267476052.lpg 9786267476031.jpg 9786267476043.lpg 9786267476048.lpg <b>下載</b> 成功薄單CSV                                                                                                    |
| 担当编军业业增<br>9786267476055,pg上增成功 ×<br>9786267476062,pg上增成功 ×                                                                                                    | in upload_ISBN.csv - MODA ODF Application Tools Calc     檔案() 編輯() 編載() 插入() 格式() 花式() 工作表() 資料() 工具() ODF應用工具() 格式校正工具() 権     in ・ □ ・ □ ・ 【 □ ● ◎ ◎ ◎ ◎ ◎ ◎ ◎ ◎ ◎ ◎ ○ ○ ○ ○ ○ ○ ○ ○ ○                                                                                                    |
| 978626747079jap1=編成5) ×      9786267476031jap1=編成5) ×      9786267476048,jpg±編成5) ×      9786267476048,jpg±編成5) ×      1.生爆装置原料: 50 × -      1.生爆装置原料: 50 × -      1.生爆装置原料: 50 × -      1. 生爆装用原料: 50 × -      1. 生爆装用原料: 50 × -      1. 生爆体装置用用 -      1. 生爆炸用 -      1. 生爆炸用 -      1. 生物用 -      1. 生物用 -      1. 生物用 -      1. 生物用 -      1. 生物用 -      1. 生物用 -      1. 生物用 -      1. 生物用 -      1. 生物用 -      1. 生物用 -      1. 生物用 -      1. 生物用 -      1. 生物用 -      1. 生物用 -      1. 生物用 -      1. 生物用 -      1. 生物用 -      1. 生物用 -      1. 生物用 | Ab       ✓ m 2 · =         A       B       C       D       E       F       G         1       9786267476055.jpg       -       -       -       -       -       -       -       -       -       -       -       -       -       -       -       -       -       -       -       -       -       -       -       -       -       -       -       -       -       -       -       -       -       -       -       -       -       -       -       -       -       -       -       -       -       -       -       -       -       -       -       -       -       -       -       -       -       -       -       -       -       -       -       -       -       -       -       -       -       -       -       -       -       -       -       -       -       -       -       -       -       -       -       -       -       -       -       -       -       -       -       -       -       -       -       -       -       -       -       -       -       -       -       - |
| 5.上傳第一=國家人/讀了起題。104,<br>6. 員單位所運件的資料將延伸總用於國家邀員超相關未抵與服務,並於全國新農業開始豐額示。<br><b>職定提出</b>                                                                                                    | ?     9       ()     10                                                                                                    |

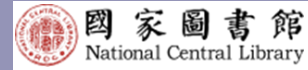

書封批次上傳

#### 書封上傳完成後,將呈現於全國 新書資訊網->書目資料庫。

| SEN 11 * 11 * 11 * 11 * 11 * 11 * 11 * 11 |              |                     |            |                            |                      | 網站導覽         | ☑ 聯絡我們    | Eng            |
|-------------------------------------------|--------------|---------------------|------------|----------------------------|----------------------|--------------|-----------|----------------|
| 服務項目 ISBN/CIP整合申辦                         | 書目資料庫        | 書目下載                | 出版機構網      | 出版品 工                      | 具與資源                 |              |           |                |
| 書目資料庫                                     | 111 111 1111 | <sub>資料庫 / 書目</sub> | 資料查詢 / 简易  | 易查詢                        |                      |              |           |                |
| 書目資料查詢 🔺                                  | 輸入查詢的        | 9容                  |            |                            |                      |              |           |                |
| 簡易查詢<br>維勝查論                              | 尋找:          | 書名                  | ➤ 為 表演那    | 一天                         |                      |              |           |                |
| 瀏覽查詢 / 按照圖書主題                             |              |                     |            | 開始                         | 查詢                   |              |           |                |
| 瀏覽查詢 / 按照預計出版年月                           | 熱門關          | 键字: 不               | 限 1天 7:    | 天 14天 3                    | 0天 180天              | 1年           |           |                |
| 瀏覽查詢 / 按照出版者                              | the          | 11立 、 12章 、         | 新趣林 、 尘能   | 、 蓮玄 、 角川 、                | 高點 、 元昭 、 書          | <del>`</del> |           |                |
| 查詢說明                                      | the s        | K-11 109-7-         | 1947 AM    | 1022A 73711                | iojau 200m As        | ^            |           |                |
| ISBN/CIP各年度統計                             | 顧示查詢         | 結果(找到1)             | ≞)<br>⊃    |                            |                      |              |           |                |
|                                           | 排序欄位         | 1: 日期 ∇             | ➤ 每頁筆數: [: | 10 ~ 跳至頁數:                 | 1 /1 跳頁              |              |           | 4 4 <b>F</b> M |
|                                           | 全選           | 書名                  | 1          | 作者                         | 出版者                  | 日期           | 適讀對象      | 分級註記           |
| 聚類分析(分級註記)                                |              |                     |            | 麥克.巴奈特(Ma<br>Rermett)立: 制修 | iC<br>た日伯            |              |           |                |
| 普通殿(1平)                                   | 1 🗆          | 二 <b>八</b> 上述       | 表演那一天      | 比(Kate Berube              | 9.000 小宇宙文化<br>(2)圖; | 113/07       | 兒童(6-12歲) | 普遍級            |
|                                           |              |                     |            | 亚小林 36 8年                  |                      |              |           |                |
| 聚類分析(適讀對象)                                |              |                     |            |                            |                      |              |           | N N P P        |
| 兒童(6-12歲)(1筆)                             | 我要:          | 全磁本頁項目              | 取消本頁勾選     | 巡取全部項目                     | 取消全部勾握               | 放入註記清單       |           |                |

|                                                               |                                |                |            |                                                |                                                                                                    | ma(9)                                                                                                    |                                                                                                    | und nightsh                                                                                                    |
|---------------------------------------------------------------|--------------------------------|----------------|------------|------------------------------------------------|----------------------------------------------------------------------------------------------------|----------------------------------------------------------------------------------------------------|----------------------------------------------------------------------------------------------------|----------------------------------------------------------------------------------------------------|
| 和田 ISBN/CIP型合中間                                               | 古日貢料項                          | 常日下紙           | 土质极病菌      | 出版品 工作                                         | ពេក្តា                                                                                                    |                                                                                                    |                                                                                                    |                                                                                                    |
| C EL MALINA                                                   | D Rey                          | E科店 / 吉        | 目實料查約/尚泉   | 查询                                             |                                                                                                    |                                                                                                    |                                                                                                    |                                                                                                    |
| #日¥科查询 -                                                      | #***                           | B(1)/11        |            |                                                |                                                                                                    |                                                                                                    |                                                                                                    |                                                                                                    |
| 编彩直测                                                          |                                |                |            |                                                |                                                                                                    |                                                                                                    |                                                                                                    |                                                                                                    |
| 虑带亚海                                                          | •                              | 14.16.9K       |            |                                                |                                                                                                    |                                                                                                    |                                                                                                    | R TE A                                                                                                    |
| 谢馆在四/按师属唐主团                                                   |                                |                | 40         | 書名                                             | 上豐改派                                                                                                    | 11-X                                                                                                    |                                                                                                    |                                                                                                    |
| 湖東市30/10回回口出版年日<br>湖東市30/10回回市市                               | E                              | 臺表             | 演 ( )      | <b>##</b>                                      | 要先巴奈                                                                                                    | Mac Barry                                                                                                    | ett)文; 真将.同:                                                                                                    | Bth(Kate                                                                                                    |
|                                                               | 那                              | - 天            | 1 Aler     | HISHER                                         | ARR/01                                                                                                    | n anarona                                                                                                    |                                                                                                    |                                                                                                    |
| 香 (PASS) 第5                                                   |                                | ~              |            | 出版版文                                           | 105                                                                                                    |                                                                                                    |                                                                                                    |                                                                                                    |
| SUN/CIPIS IF BUILD                                            |                                | and the local  |            | RANK                                           | 874.599                                                                                                    |                                                                                                    |                                                                                                    |                                                                                                    |
|                                                               |                                |                |            | 王珍母頭                                           |                                                                                                    |                                                                                                    |                                                                                                    |                                                                                                    |
| 101 65 to 17 12                                               |                                |                |            | 0-3曲要幼                                         |                                                                                                    |                                                                                                    |                                                                                                    |                                                                                                    |
| a là chili di                                                 | 1                              |                |            | Base .                                         |                                                                                                    |                                                                                                    |                                                                                                    |                                                                                                    |
| 日間(上間- Love you more                                          | Extension.                     |                | ALL DOCTOR | 3-6成约兄<br>開席分創                                 |                                                                                                    |                                                                                                    |                                                                                                    |                                                                                                    |
| 個日記 The maid's clary                                          |                                |                |            | 主题                                             |                                                                                                    |                                                                                                    |                                                                                                    |                                                                                                    |
| 服料的價                                                          |                                |                |            | 运进到金                                           | 兒童(6-12                                                                                                    | 1023                                                                                                    |                                                                                                    |                                                                                                    |
| 1.形开如此: 神秘內從於海相對國                                             |                                |                |            | 建罐上的<br>分類                                     | 兒童頌物                                                                                                    | (品格本 - 約1                                                                                                    | 889)                                                                                                    |                                                                                                    |
| NAME AND ADDRESS OF                                           |                                |                |            | 计修建起                                           | 我着线                                                                                                    |                                                                                                    |                                                                                                    |                                                                                                    |
| in avec sole menors where Felx<br>/px Emily Dickinson's poems |                                |                |            | 開創学研                                           |                                                                                                    |                                                                                                    |                                                                                                    |                                                                                                    |
| to translation                                                | 展示出接到                          | я              |            |                                                |                                                                                                    |                                                                                                    |                                                                                                    |                                                                                                    |
|                                                               | 9100                           |                | ISBN(装訂方式  | ) 1120                                         | 资度                                                                                                    | 定值                                                                                                    | 出版年月                                                                                                    | 送存款题                                                                                                    |
|                                                               | рания<br>Ворания<br>Денерально | R<br>R<br>K A* | 8.x        | 1         ・・・・・・・・・・・・・・・・・・・・・・・・・・・・・・・・・・・・ | 國家主要最後無<br>國家主要是一個人。<br>國家主要的心理。<br>有些一個人。<br>有些一個人。<br>有一一一一一一一一一一一一一一一一一一一一一一一一一一一一一一一一一一一一 | 開催(2002)(2023)<br>(2023)<br>したが、(2023)<br>したが、(2023)<br>(2023)<br>(20 | <ol> <li>(周行) - (Bo<br/>現在) - (Bo<br/>現在) - (Bo<br/>現在) - (Bo<br/>用) - (Bo<br/>用) - (Bo<br/>H) - (Bo<br/>H</li></ol> | edFage) 王将<br>他前部今天的<br>他前部今天的<br>第二, 一提取了他<br>名子<br>是一提的一定。<br>一提示了他<br>是一提示。<br>一是一是一一一一一一一一一一一一一一一一一一一一一一一一一一一一一一一一一 |
|                                                               |                                |                |            |                                                |                                                                                                    |                                                                                                    |                                                                                                    |                                                                                                    |
|                                                               |                                |                |            |                                                |                                                                                                    |                                                                                                    |                                                                                                    |                                                                                                    |
|                                                               | Risen I                        | 石榴竹築志          | 交通資源       |                                                | 1x220FX                                                                                                    | の線管用でい                                                                                                    | syright (C 201)                                                                                                    | All rights reserved                                                                                                    |

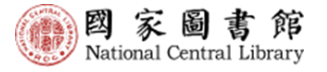

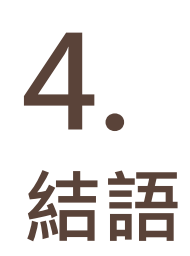

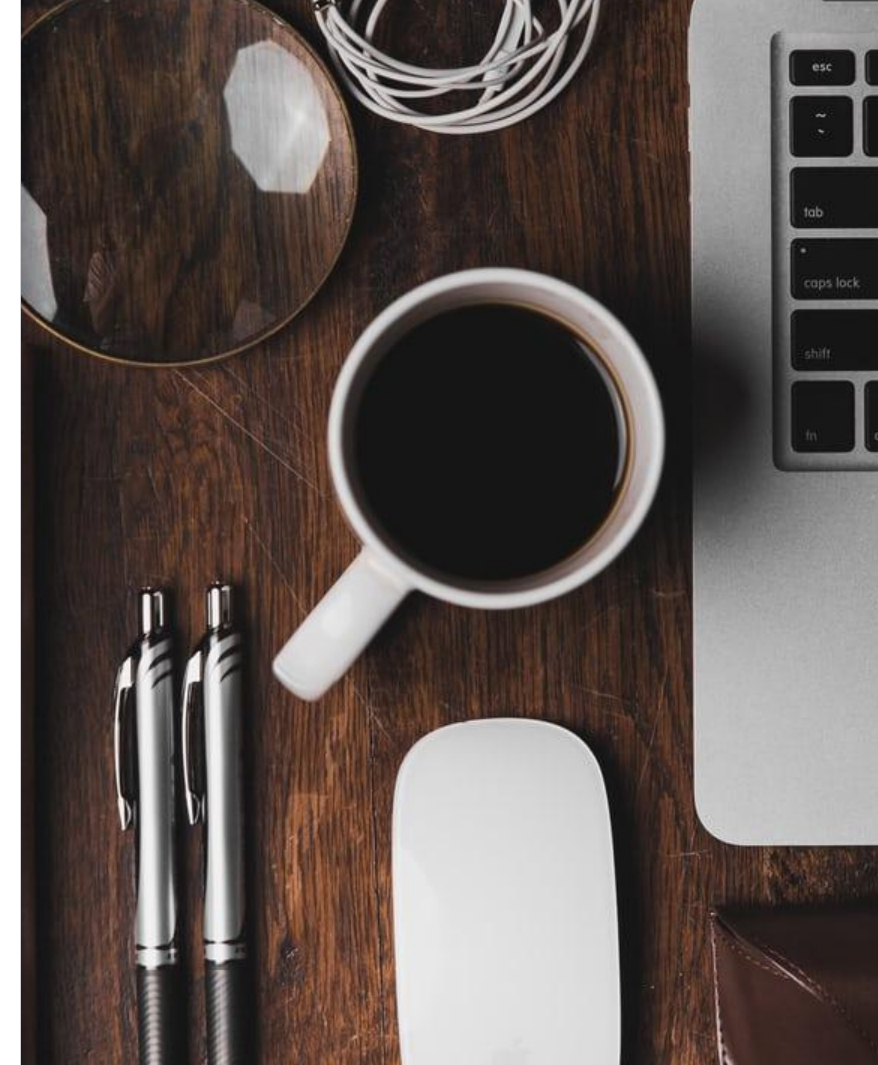

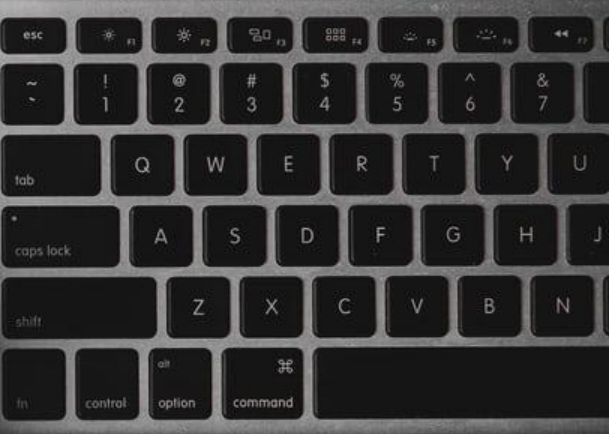

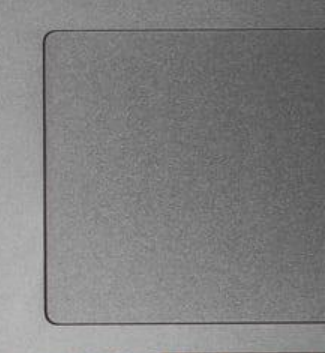

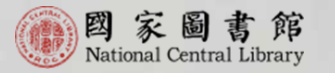

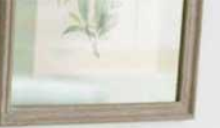

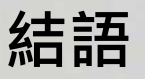

- 1. 適應變化,持續優化, 不斷進化。
- 2. 114年仍將繼續精進 全國新書資訊網功能 與服務。
- 歡迎各界不吝提供寶 貴建議與回饋。

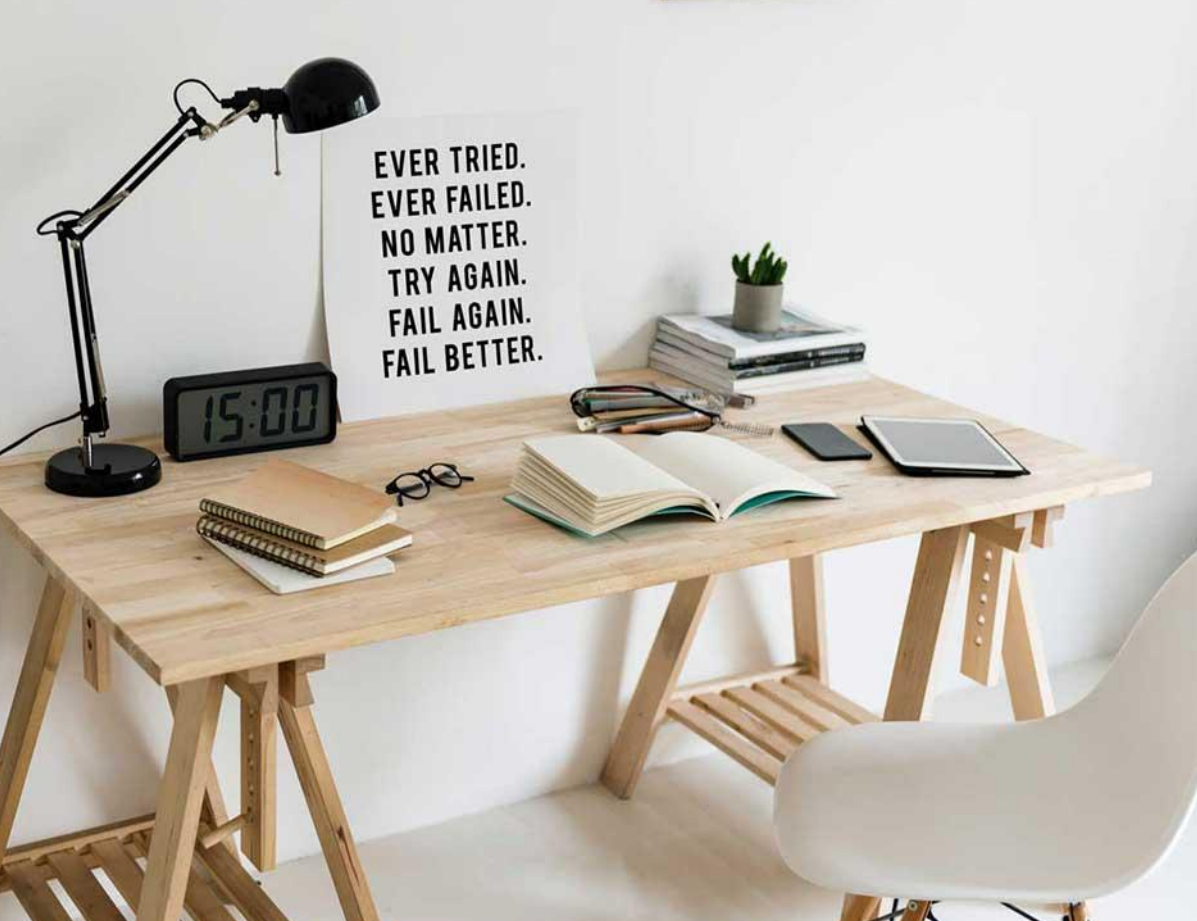

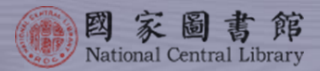

# THANK YOU

國家圖書館 國際標準書號中心 電話:(02)23619132分機701~706 E-mail:isbn@ncl.edu.tw

本次系統功能優化-滿意度回饋網址 https://forms.gle/h95LR4TCWYwVq5WW6

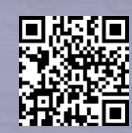